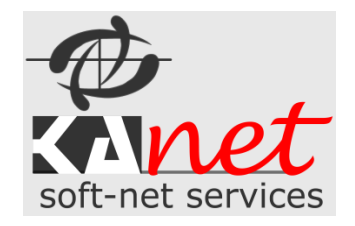

# Základný popis a návod

# k softvérovému produktu – ELPoz

Elektronická Evidencia Pozemkov - poľ. Revíru, Pozemkového spoločenstva, Urbáru, Obecného úradu...

Autor: Ing. Stanislav Klanduch

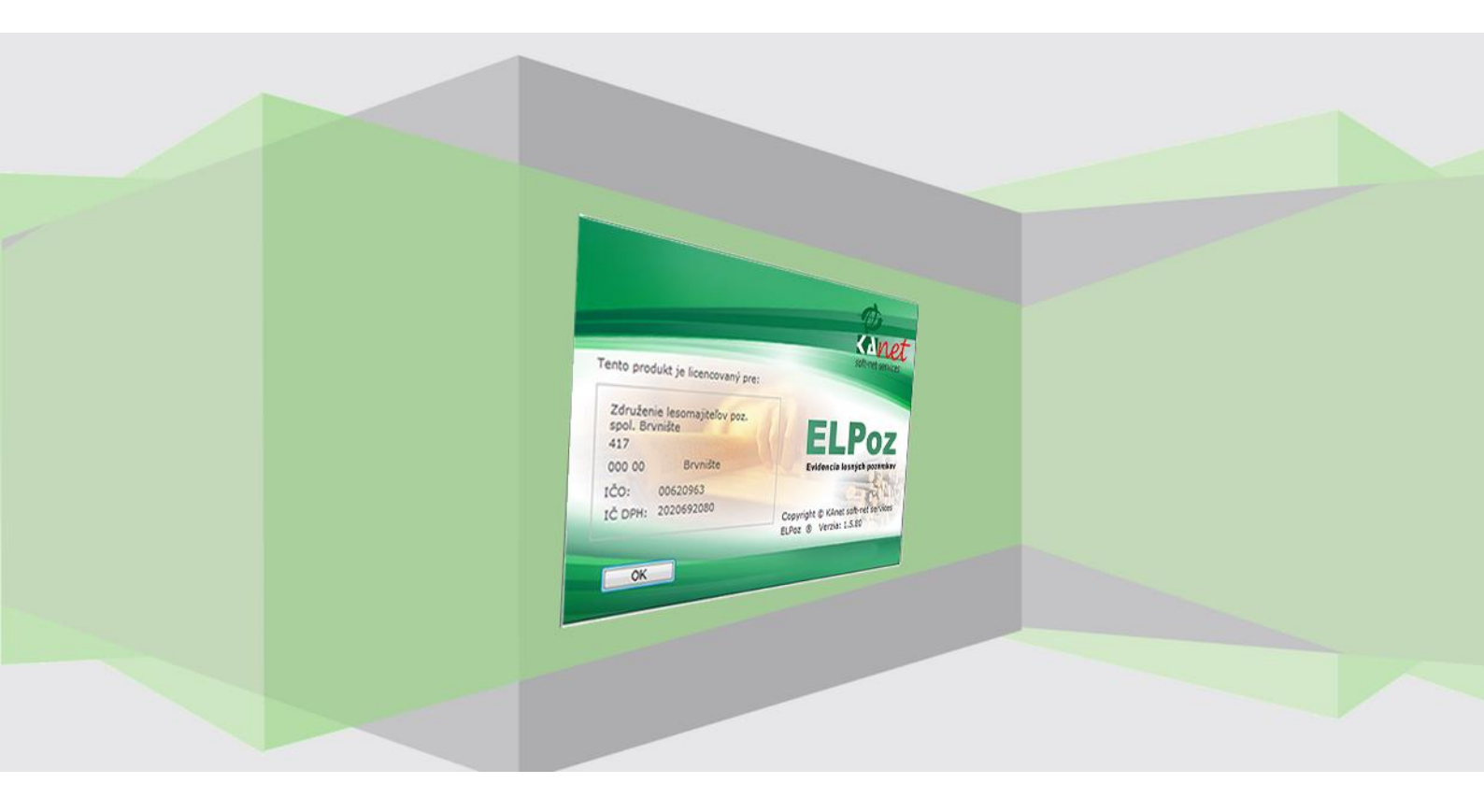

# Obsah

| ١.  | Základné informácie                                                                                | 3  |    |
|-----|----------------------------------------------------------------------------------------------------|----|----|
|     | Inštalácia softwarového produktu                                                                   |    | 3  |
| ١١. | Základné oboznámenie                                                                               | 4  |    |
| .   | Nastavenie                                                                                         | 5  |    |
|     | Nastavenie importu Dát                                                                             |    | 5  |
|     | Výber Katastrálneho územia                                                                         |    | 5  |
|     | Nastavenie vlastností programu pre aktuálne KU                                                     |    | 6  |
|     | Nastavenie spoločných textov zostáv                                                                |    | 7  |
| IV. | Import externých dát s Katastrálneho úradu                                                         |    |    |
| V.  | Číselníky                                                                                          | 9  |    |
|     | Číselník splnomocnencov                                                                            |    | 9  |
|     | Číselník Nesprávnych RČ/IČO/DN                                                                     |    | 9  |
| VI. | Výber záznamov z Evidencie katastra do vašej Evidencie združenia/spoločenstva/revíru               |    |    |
|     | Výber podľa listov vlastníctva                                                                     |    | 10 |
|     | Výber podľa vlastníkov                                                                             |    | 10 |
|     | Výber podľa parciel                                                                                |    | 11 |
| VII | . Pozemková Evidencia vášho združenia/spoločenstva/revíru                                          |    |    |
|     | Evidencia/Vymazanie listov Vlastníctva                                                             |    | 13 |
|     | Evidencia podľa parciel                                                                            |    | 14 |
|     | Súhrnná evidencia vlastníkov                                                                       |    | 14 |
|     | Evidencia podielnikov pozemkového spoločenstva                                                     |    | 16 |
| VII | I. Tlačové zostavy                                                                                 |    |    |
|     | Výpis pozemkov vlastníkov                                                                          |    | 19 |
|     | Vytlačenie zmluvy                                                                                  |    | 20 |
|     | Vytlačenie splnomocnenia                                                                           |    | 21 |
|     | Vytlačenie hromadného splnomocnenia                                                                |    | 22 |
|     | Vytlačenie výnosov                                                                                 |    | 23 |
|     | Vytlačenie listov vlastníctva                                                                      |    | 23 |
|     | Tlač parciel                                                                                       |    | 24 |
|     | Tlač podkladov pre pozemkové spoločenstvá                                                          |    | 24 |
| IX. | Nástroje                                                                                           |    |    |
|     | Záloha a obnova dát                                                                                |    | 26 |
| Х.  | Info                                                                                               | 27 |    |
|     | Štatistiky                                                                                         |    | 27 |
|     | Štatistiky parciel registra C (E) pre Združenie alebo Štatistiky parciel registra C (E)pre celé KU |    | 28 |
| XI. | Pomoc                                                                                              |    |    |

# Základný popis a návod k databázovej aplikácii ELPoz.

### I. Základné informácie

Softvér bol vytvorený za účelom zjednodušenia evidencie pozemkov vlastníkov Poľovníckych a Lesných združení, Pozemkových spoločenstiev , Urbárov, Obecných úradov...

Základnou platformou je databázový systém SQL, na ktorom bola postavená elektronická evidencia pozemkov.

Jednou z najdôležitejších vlastnosti aplikácie ELPoz je spájanie vlastníkov združenia podľa rôznych identifikátorov. Úlohou aplikácie je správne nájsť rôzne typy identifikátorov a potom sa pokúsiť spojiť čo najväčšom množstvo vlastníkov, aby ste získali ucelenú informáciu o vlastníctve jednotlivých vlastníkov.

Medzi hlavné výhodu aplikácie patrí:

- Aparát automatického a manuálneho spájania vlastníkov podľa analýzy vhodného identifikátora (IČO, RČ, Dátum narodenia, Meno, Priezvisko, Adresa ... ).
- Prehľadná evidencia majetku združenia podľa zobrazenia (podľa vlastníkov, parciel, listov vlastníctva).
- Množstvo rôznych zostáv a reportov podľa rôznych podmienok a filtrácií.
- Technológia automatického Importovania dát zo vstupných databáz z KÚ a ich kompatibilita z programom Katastrálneho úradu WISKAN .
- Možnosť použiť prienik mapových podkladov na vymedzenie hranice vášho združenia za pomoci mapovej prezeračky PozMap2.
- Možnosť pracovať s viacerými katastrálnymi územiami (vymedzené licenciou).
- Postupné dopracovávanie nových funkcií v rámci Aktualizácií software.

#### Inštalácia softwarového produktu

Inštalácia software je veľmi jednoduchá. Máte možnosť stiahnuť software z Internetovej stránky KAnet. Po objednaní a zaslaní informácií (najlepšie mailom) na vytvorenie licencie, Vám bude zaslaný link na stiahnutie software.

V prípade záujmu môžete požiadať o Inštalačné CD.

Inštalačné CD Vám bude doručené poštou s faktúrou. V prípade záujmu o zaškolenie vám bude doručené pri školení a zároveň bude aj nainštalovaný software.

Inštalácia sa spustí z inštalačného balíčka *ElpozSetup.exe*. Po spustení je nutné potvrdiť licenčnú zmluvu a pokračuje sa len postupným odsúhlasením tlačidlom ďalej. Môžete si prípadne vybrať kam chcete nainštalovať software.

| Sprievodca inštaláciou - ELPoz                                                                        |                                                                                             |
|----------------------------------------------------------------------------------------------------|---------------------------------------------------------------------------------------------|
| <b>Vyberte cieľový adresár</b><br>Kam má byť produkt ELPoz nainštalovaný?                             | Softweet services                                                                           |
| Sprievodca nainštaluje produkt ELPo<br>Pokračujte kliknutím na tlačidlo Ďalej. Ak chce<br>Prechádzať. | oz do nasledujúceho adresára.<br>ste vybrať iný adresár, <mark>kl</mark> iknite na tlačidlo |
| c:\ELPoz                                                                                              | Prechádzať                                                                                  |
| Inštalácia vyžaduje najmenej 20,6 MB miesta                                                           | a na disku.                                                                                 |
|                                                                                                    | < <u>S</u> päť <u>Ď</u> alej > Zrušiť                                                       |

### II. Základné oboznámenie

Po nainštalovaní software je dobré si skontrolovať aktuálnosť verzie softvéru.

Aktuálna verzia sa ukáže na začiatku alebo je menu *"Info/O aplikácií"*. Prípadne spustiť automatickú aktualizáciu z Internetu pomocou voľby *"Pomoc/Kontrola aktuálnosti verzie ELPozu".* 

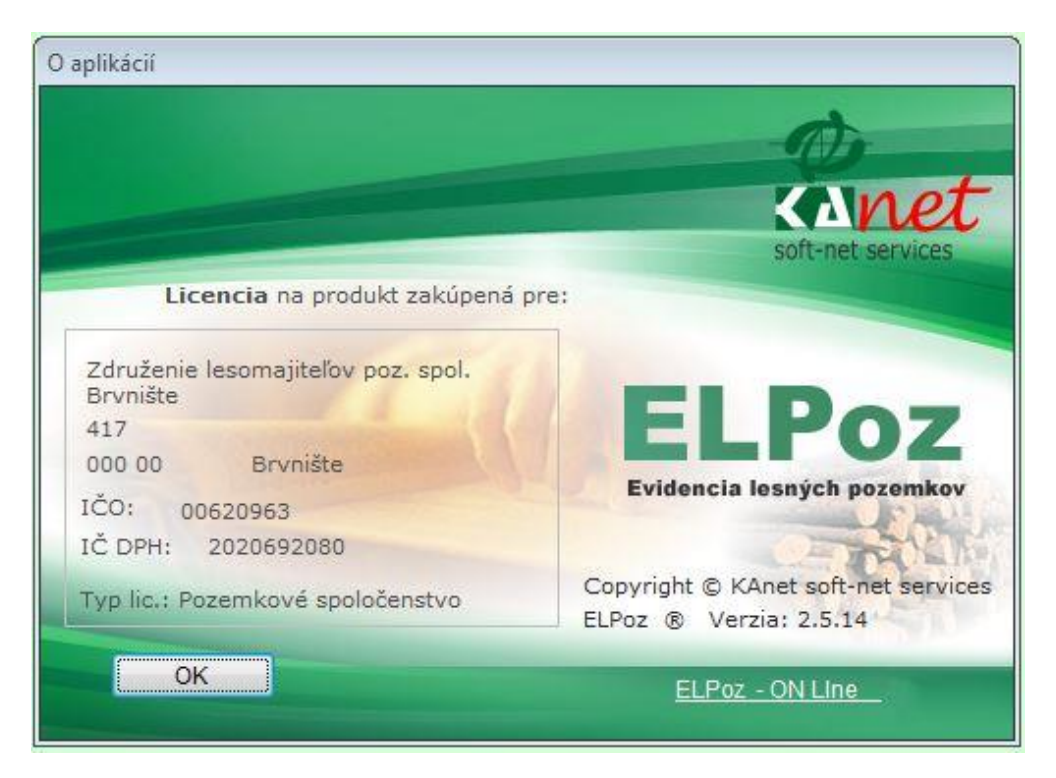

Táto informácia je dôležitá hlavne pri inštalácií aktualizácie na poslednú verziu software.

Menu netreba bližšie popisovať. Pristupuje sa pomocou neho ku všetkým funkciám aplikácie pomocou myši alebo kurzorových kláves na klávesnici ako v systéme Windows viď. Obrázok.

| ozemková evidencia | Tlačové zostavy         | Výber pozemkov z Katastrálnych dát            | Číselníky | Nastavenia | Nástroje | Info | Pomoc | Koniec |
|--------------------|-------------------------|-----------------------------------------------|-----------|------------|----------|------|-------|--------|
|                    | Vý <u>p</u> is pozeml   | kov vlastníkov                                |           |            |          |      |       |        |
|                    | Tl <u>a</u> č prezenč.  | listín, pomocných tlačív a export do Po       | zmapu     |            |          |      |       |        |
|                    | Vytlačenie <u>z</u> m   | luvy                                          |           |            |          |      |       |        |
|                    | Vytl <u>a</u> čenie spl | nomocnenia                                    |           |            |          |      |       |        |
|                    | Vytla <u>č</u> enie hro | omadného splnomocnenia                        |           |            |          |      |       |        |
|                    | Vytla <u>č</u> enie od  | volania splnomocnenia                         |           |            |          |      |       |        |
|                    | V <u>y</u> tlačenie výr | nosov                                         |           |            |          |      |       |        |
|                    | Vytlačenie <u>L</u> is  | tu/ov vlastníctva                             |           |            |          |      |       |        |
|                    | Tlač zo <u>z</u> namu   | listov vlastníctva s parcelami                |           |            |          |      |       |        |
|                    | Vy <u>t</u> lačenie zoz | mamu parciel                                  |           |            |          |      |       |        |
|                    | Vy <u>t</u> lačenie vvy | /braných parciel s vlastníkmi                 |           |            |          |      |       |        |
|                    | Tlač parciel z          | Modulu ANALÝZA našich vlastníkov              |           |            |          |      |       |        |
|                    | Modul PORAS             | STY - Tlač <u>p</u> orastov našich vlastníkov |           |            |          |      |       |        |
|                    | Modul PORAS             | STY - Tlač parciel našich vlastníkov s po     | rastami   |            |          |      |       |        |
|                    | Modul DANE              | - Tlač <u>d</u> aní vlastníkov                |           |            |          |      |       |        |
|                    | Tlač <u>z</u> oznamu    | podielnikov pre Lesný úrad                    |           |            |          |      |       |        |
|                    | Tiac podklado           | ov pre pozemkove spoločenstva                 |           |            |          |      |       |        |

### III. Nastavenie

#### Nastavenie aplikácie a importu Dát

| lastavenie ELPozu                                                                                                    |
|----------------------------------------------------------------------------------------------------|
| Nastavenie cesty pre import z KU (Wiskan) ————————————————————————————————————                                                                                                    |
| D:\WISKAN\DATA\                                                                                                    |
| Výber OZ pre multilicenciu.                                                                                                    |
| Vyberte OZ                                                                                                    |
| V hlavičke tlačových zostáv zobraziť                                                                                                    |
| 🔿 Názov držiteľa licencie                                                                                                    |
| Názov poľovného revíru / pozemkového spoločenstva                                                                                                    |
| <ul> <li>Povoliť analyzu našich prenajimateľov</li> <li>Nastavenie fileid na stránke downloadu aktualizácie ELPoz-u.</li> <li>http://www.kanet.sk/Download/ELPoz.aspx?fileid= 33</li> </ul> |
| Nastavenie číslovania strán                                                                                                    |
| Počet desatinných miest v tlačových zostavách<br>Výmera m2: 0 😴 Hlasy: 0 🛬                                                                                                    |
| 🔲 Uložiť 📄 🎦 Návrat                                                                                                    |

Je dobré si nastaviť adresár odkiaľ budete importovať dáta - listy vlastníctva z Katastrálneho úradu. Ak máte Katastrálny program Wiskan tak je to adresár DATA v adresári kde je Wiskan nainštalovaný. Ak nemáte Wiskan potom môžeme určiť ľubovoľný adresár odkiaľ chcete dáta importovať.

Pozor dáta na import z Wiskanu alebo iné data z Katastrálneho úradu nie sú súčasťou software ELPoz.

# K výberu nastavenia sa dostanete cez hlavné menu "Nastavenia/Nastavenia pre ELPoz".

V tomto okne nastavení môžete ďalej nastaviť spôsob tlače všetkých hlavičiek zostáv pri multilicencií povoliť pomocný modul analýzy našich prenajímateľov. Je to veľmi rozsiahla funkcia ktorá vám dovolí zistiť percentuálne zastúpenie vlastníkov na parcelách ak sa o to isté územie delí viac subjektov. Máte možnosť nastaviť si automatické aktualizácie software a v neposlednom rade možnosť nastaviť

spôsob číslovania strán pri detailnom zozname pozemkov spojeného ače výmery a hlasov – desatinné miesta.

vlastníka. Môžete si tu nastaviť aj spôsob tlače výmery a hlasov – desatinné miesta.

#### Výber Katastrálneho územia

Ako prvé nastavenie je výber Katastrálneho územia "ďalej KU" s ktorým budete pracovať.

Každé združenie či už poľovné združenie (revír...) alebo lesné spoločenstvo sa môže nachádzať na viacerých KU. K výberu KU sa dostanete cez hlavné menu *"Nastavenia/Výber KU"* 

| 7druženie/PR                       | Združenie lesomajiteľov poz. spol. Brvništ 👻 |
|------------------------------------|----------------------------------------------|
| Katast. územie                     | PAPRADNO 84533                               |
| Okres                              | POVAŽSKÁ BYSTRICA 30                         |
|                                    |                                              |
| Typ Vašej licen<br>© Poľovný revír | cie                                          |

Tu si musíte vybrať Okres a aktuálne Katastrálne územie nad ktorým chcete pracovať. Základnou pracovnou jednotkou pre software je Katastrálne územie. Pokiaľ máte v licencií povolených viac Katastrálnych území tu si ich môže kedykoľvek meniť. Aktuálne KU bude odložené a novo vybrané KU buď obnovené zo zálohy, alebo vytvorené budú prázdne databázy ak ste s novým KU ešte nepracovali .

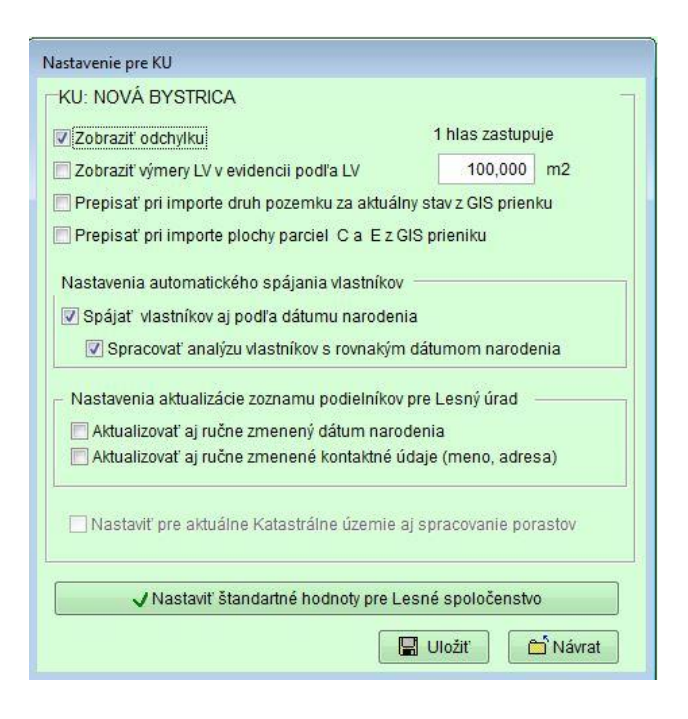

#### Nastavenie vlastností programu pre aktuálne KU.

K nastaveniam sa dostanete cez hlavné menu *"Nastavenia/Nastavenia pre aktuálne vybrané KU"* viď. obrázok.

Zobrazenie odchýlky a podrobne LV netreba meniť . Zaškrtnúť len v prípade zisťovania možných chýb vo výpočtoch.

V prípade že máte GIS prienik máp (územie vášho združenia) môžete nastaviť prepisovanie skutočných druhov pozemkov z prieniku a skutočných plôch parciel z prieniku. Prepisovanie plôch parciel pri importe z GIS prieniku je potrebné zaškrtnúť len pokiaľ ste poľovnícke združenie. Pokiaľ ste lesné spoločenstvo (združenia lesomajiteľov ...) odporúča sa nezaškrtnúť. Samozrejme že pri samotnom importe dát z katastra – Wiskan máte možnosť zaškrtnúť si zámenu (prepisovanie) plôch nezávisle. Software pri analýze identifikátora vlastníka

zisťuje či sa jedná o Rodné číslo (RČ), IČO alebo dátum narodenia(DN). Za týmto účelom je potrebné nastaviť či chcete aby bral aj dátum narodenia ako vierohodný identifikátor pri automatickom spájaní pozemkov vlastníkov alebo má radšej použiť textové identifikátory (Meno, Priezvisko, Rodné, Adresa ...). V prípade že povolíte túto voľbu máte možnosť manuálne zadať konkrétne čísla dátumov narodenia aby ste ich vylúčili z automatického spájania podľa tohto identifikátora (stĺpec RČ/IČO/DN). Táto možnosť bude popísaná v nasledujúcej kapitole manuálu. V prípade zapnutia tejto voľby máte ešte možnosť zapnúť analýzu dátumu narodenia a textového popisu. Software sa snaží analýzou zistiť v prípade rovnakých dátumov narodenia pre väčšie množstvo záznamov vlastníkov, či sa môže jednať o toho istého vlastníka alebo nie a podľa toho vykoná automatické spojenie vlastníkov podľa dátumu narodenia. Môžete nastaviť štandardné odporúčane vlastnosti z licenčného súboru podľa typu združenia po stlačení tlačidla *"Nastaviť štandardné hodnoty"* 

Voľbou nastavenie spracovania porastov si prepíname medzi dvoma režimami software. Základný režim je bez spracovania porastov. Zapnutím voľby aktivujeme modul Porasty, s týmito novými funkciami

- Program bude pracovať aj s lesnými porastami
- Tie si dokáže načítať z grafického GIS prieniku a spojí ich s parcelami a vlastníkmi
- V tabuľke vlastníkov bude možnosť vybrať konkrétnych vlastníkov o ktorých máte záujem a program prepočíta ich majetok – parcely na porasty
- Software potom spočíta aj percentuálne zastúpenie vybraných vlastníkov v parcelách a porastoch
- Možnosť tlačiť viacero typy zostáv s porastami

Po zapnutí/vypnutí tejto voľby treba nanovo načítať dáta z KU z novým prienikom máp cez *Nástroje/Import databáz z Katastrálneho úradu – Wiskan.* 

Táto voľba je aktívna len pre klientov, ktorý majú zakúpenú špeciálnu licenciu.

#### Nastavenie spoločných textov zostáv

V druhom kroku je dôležité si nastaviť všetky texty zostáv tak aby to spĺňalo Vaše požiadavky. Môžete tak urobiť vo voľbe menu: *"Nastavenie/ Upraviť preddefinované texty zostáv pre celý ELPoz"*. Jednotlivé typy textov sa líšia od nastavenia typu Združenia. Tieto texty sa ukladajú do databáz tak aby ste ich mohli použiť v tlačových zostavách ako všeobecné spoločné texty.

Ukladanie textov je riešené takým spôsobom, aby ste si mohli pre každé katastrálne územie ukladať vždy iné texty.

| Inštrukcie                                                                                                    |                                                      | ní prezenčn  | e listinu a pod, pre tlač | ové zostavu     | epoločné pre celú pr  | ogram    |
|----------------------------------------------------------------------------------------------------|------------------------------------------------------|--------------|---------------------------|-----------------|-----------------------|----------|
| i u si mozete zmenik preddelihovane textj                                                                                                    | y zmiovy , spinomocne                                | an, prezench | e iisany a pou, pre aac   | .016 203(819    | spolocite pie cely pi | ogram    |
| Hlavička zoznamu                                                                                                    | Pozvánka                                             | a            | Návratka                  |                 | Ostatné               | spoločné |
| mluva) Prezenč. listina Výnosy                                                                                                    | a Výnosy Spinomocnenie Spinomocnenie hromadné Odvola |              | Odvolanie                 | e spinomocnenia | Splomocnenie 2        |          |
| Názov zmluvy ZMLUVA O PRENÁJME LESNÝCH POZEMKOV                                                                                                    |                                                      |              |                           |                 |                       |          |
| ext zmluvy                                                                                                    |                                                      |              |                           |                 |                       |          |
| <ul> <li>Text zmluvy:</li> <li>Predmetom zmluvy je nájom lesných pozemkov na vykonávanie lesnej činnosti kde, prenajímateľ je vlastníkom pozemkov vedených v katastri nehnuteľnosti Katastrálneho úradu Považská Bystrica, v katastri nehnuteľnosti pre k.u. Papradno.</li> <li>Neoddeliteľnou súčastou tejto zmluvy sú doklady, ktoré preukazujú vlastníctvo ako sú: (listy vlastníctva, parcelné čísla, výmera, podiel a snímka z katastrálnej mapy a pod.)</li> <li>Nájomca sa zaväzuje platiť daň z nehnuteľností.</li> <li>Výška ročného nájmu za lesné pozemky uhrádzané v eurách je za jeden hektár.</li> <li>Výška nájomné za kalendárny rok 2009 bude za 1ha v sume 30€. Pre ďalšie roky po schvalení na VZ.</li> <li>Prenajímateľ i nájomca sú povinní bez zbytočného odkladu navzájon si písomne oznámiť všetky zmeny, ku ktorým došlo po uzatvorení nájomnej zmuvy a ktoré sa týkajú ich identifikácie (zmena vlastníctva, bydliska a pod.)</li> <li>Nájom končí : a/ dohodou účastníkov zmluvy</li> <li>b/ odstúpením od zmluvy z dôvodov ustanovených v §679 Obč. zák.</li> <li>Zmluvu je možné meniť alebo doplniť len so súhlasom oboch účastníkov zmluvy písomným dodatkom.</li> <li>Prenajímateľ prehlasuje, že pozemky ktoré sú uvedené v tejto zmluve nedal do užívania inej osobe alebo spoločnosti.</li> <li>Nájomca sa zaväzuje, že bude hospodáriť podľa platného LHP.</li> <li>Učastníci zmluvy vyhlasujú, že zmluvu uzatvorili slobodne a uvážene jasne a zrozumiteľne, nie v tiesni ani za nápadne nevýhodných podmienok, že obsahu zmluvy porozumeli a preto zmluvu na znak súhlasu vlastnoručne podpísali.</li> </ul> |                                                      |              |                           |                 |                       |          |

V tomto okne môžete uložiť aj naskenovaný podpis a pečiatku do databázy. Môžete si vybrať či vám viac vyhovuje varianta samostatného podpisu a pečiatky alebo podpis s pečiatkou spolu. V tlačovej zostave pozvánky potom môžete zapnúť vytlačenia pečiatky a podpisu.

# IV. Import externých dát s Katastrálneho úradu.

Základnou podmienkou dobrej evidencie majetku a správnych zostáv združenia je mať pravidelne aktualizované dáta z Katastrálneho úradu. Tieto je nutné raz z určitou vami určeniu pravidelnosťou importovať do ELPozu aby ste zabezpečili aktuálnosť dát. Externé dáta sa importujú do software voľbou z menu Nástroje/Import databáz z Katastrálneho úradu – Wiskan.

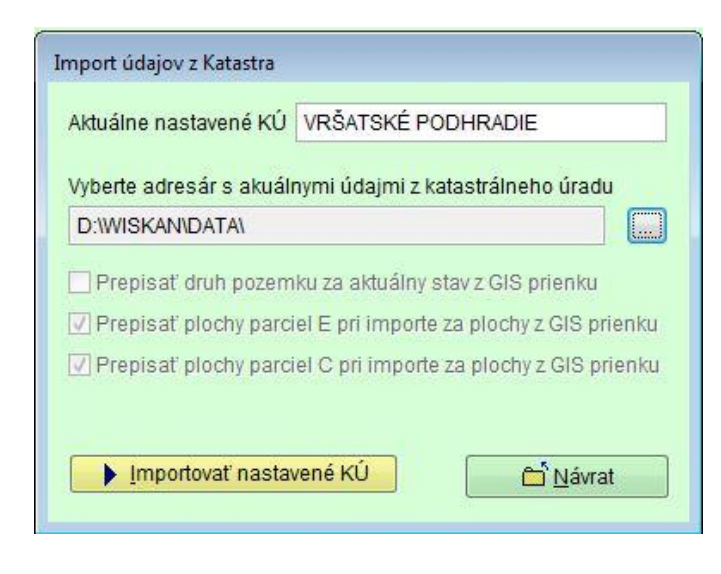

Wiskan je software ktorý používa Katastrálny úrad alebo jeho prehliadaciu verziu poskytuje zákazníkom. Napr. obecným úradom a pod... Dáta z neho stačí len nakopírovať do ľubovoľného adresára v počítači. Tento adresár potom vyberiete v Importe. V prípade že vlastníte software Wiskan stačí len nastaviť cestu k jeho dátam, ako to bolo popisované vyššie. V prípade že máte aj Importný súbor z mapového prieniku tento tiež nakopírujte do spoločného adresára kde máte uložené dáta z Katastra. Pokiaľ máte záujem o vytvorenie prieniku máp, je potrebné o tento druh služby požiadať. Kontaktné info je uvedené na konci tohto manuálu.

Možnosť prepísania plôch je aktívna len ak máte prienik . Voľby prepočítania plôch parciel je nastavená štandardne pre Poľovnícke združenia môžete si ju ale nataviť ľubovoľne podľa potreby. Úlohou tohto nastavenia je minimalizovať odchýlku celkovej výmery združenia pre daný kataster, na výmeru ktorá sa najviac blíži reálnemu stavu. Budú prepočítané plochy (reálne orezané) všetkých hraničných parciel podľa prieniku a dosadené namiesto plôch parciel z databáz Katastrálneho úradu. Okrem prepočítania plôch parciel má existencia prieniku ďalšie dôležité úlohy.

- Prvou z nich je zistenie skutočného druhu pozemku na parcelách E-čkového stavu. Tieto budú pri importe analyzované podľa viacero kritérií a budú dosadené namiesto pôvodných druhov pozemkov parciel E. Samozrejme že pôvodné budú pre kontrolu tiež zachované.
- Druhou je automatický výber pozemkov združenia do evidencie združenia. Toto bude popísané bližšie pri výbere parciel z evidencie Katastra do evidencie Združenia

V prípade ak máte nastavený adresár globálne na software Wiskan alebo adresár kde máte dáta, už nemusíte vyberať adresár s datami pre import. K výberu nastavenia sa dostanete cez hlavné menu "*Nastavenia/Nastavenia pre ELPoz"*.

# V. Číselníky

Pre správne fungovanie softvéru je nutné vyplniť číselníky splnomocnencov a číselník Nesprávnych RČ/IČO .

### Číselník splnomocnencov

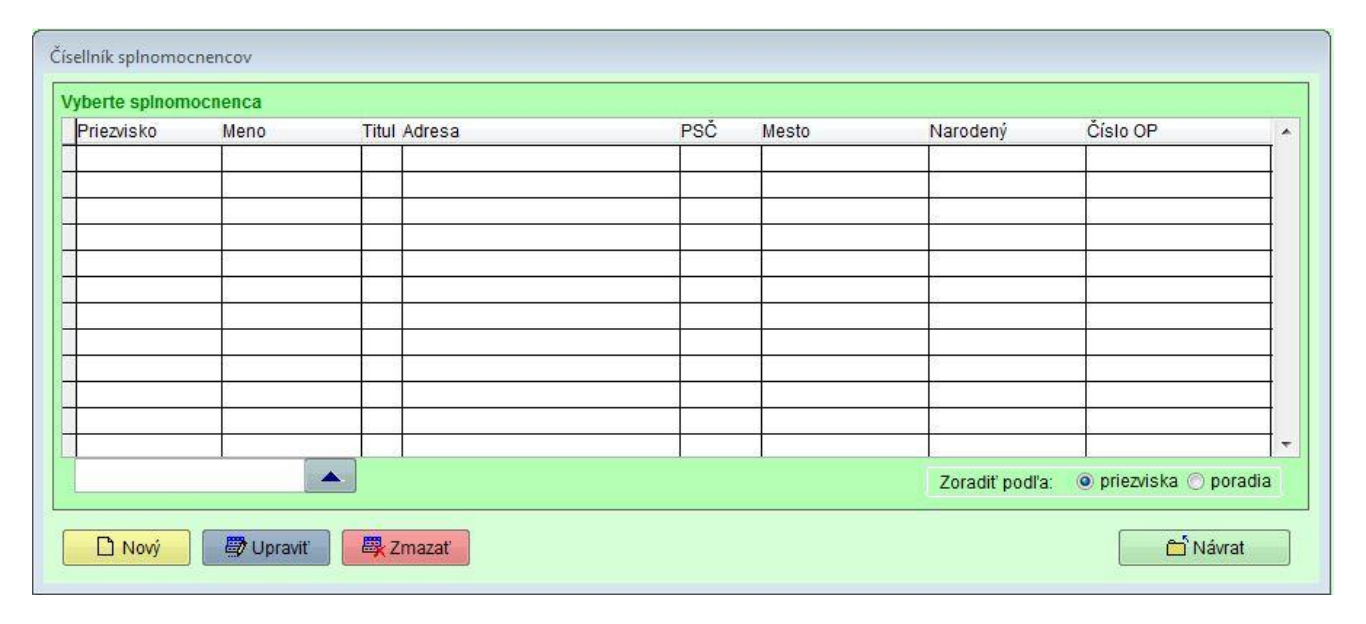

Tento číselník splnomocnencov je dobré postupne doplňovať o nové záznamy aby ste si zjednodušili prácu z tlačou "Splnomocnení" a "Hromadných Splnomocnení". Pri tlači Splnomocnenia stačí len vybrať položku výber z číselníka a vybrať si už definovanej splnomocnenej osoby. Správa číselníka je veľmi jednoduchá a intuitívna. Správu osôb vykonávate cez tlačidla Nový Upraviť a Zmazať. V prípade ak máte veľké množstvo osôb je možné ich triediť podľa poradia v akom boli zapísaný alebo priezviska. Druhá možnosť uľahčenia je použiť textbox s tlačidlom Vyhľadať. Do vyhľadávacieho okienka stačí zadať len pár znakov priezviska ktoré hľadáte.

Dostanete sa k nemu z hlavného menu voľbou "Číselníky/ Číselník splnomocnencov".

### Číselník Nesprávnych RČ/IČO/DN

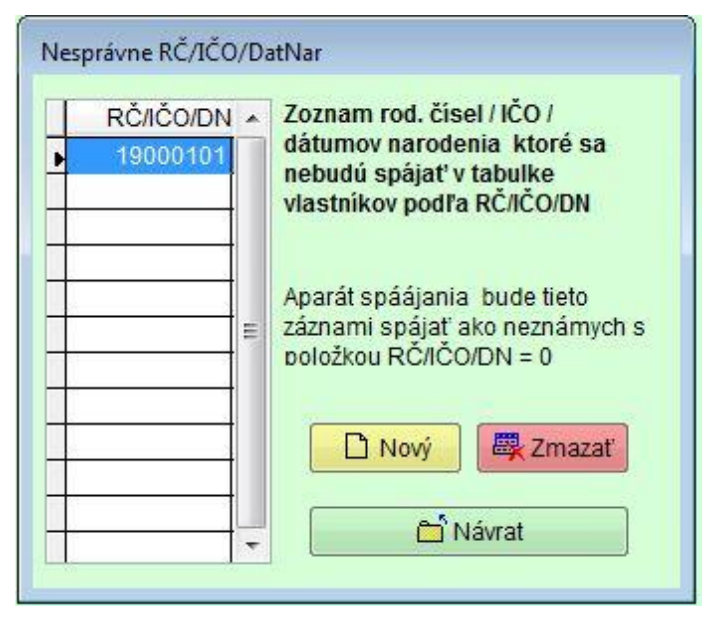

Dostanete sa k nemu z hlavného menu voľbou "Číselníky/ Nesprávnych RČ/IČO/DN". Jednou z najdôležitejších vlastnosti aplikácie ELPoz je spájanie vlastníkov združenia podľa rôznych identifikátorov. Úlohou aplikácie je správne nájsť rôzne typy identifikátorov a potom sa pokúsiť spojiť čo najväčšom množstvo vlastníkov, aby ste získali ucelenú informáciu o vlastníctve jednotlivých užívateľov. Môže sa stať že program nedokáže rozpoznať absolútne abstraktné údaje v poli RČ/IČO je možnosť takéto číselné udaj pridať do číselníka a záznamy sa nebudú pre takéto čísla spájať podľa tohto údaju ale bude použitá textová časť záznamu vlastníka (Priezvisko, Meno, Rodné, Adresa …).

Vkladanie údajov do číselníka je úplne intuitívne a vychádza opäť s funkčnosti Windows-u.

Aj keď dokáže software ELPoz analyzovať a vybrať vhodné párovacie identifikátory vlastníka je nutné v niektorých

prípadoch pristúpiť aj k manuálnemu spájaniu vlastníkov, z dôvodu, že nie je možné úplne odstrániť veľké množstvo chybne zapísaných vlastníkov na Katastri. Podrobnejšie budeme tento problém popisovať v nasledujúcej kapitole *Výber záznamov z evidencie Katastra do evidencie Združenia.* 

### VI. Výber záznamov z Evidencie katastra do vašej Evidencie združenia/spoločenstva/revíru…

Ďalším krokom je výber záznamov z Evidencie katastra do Vašej Pozemkovej evidencie. Keďže už máte importované a spracované všetky údaje z Katastra v databáze môžete pristúpiť s samotnému výberu dát do evidencie vašich pozemkov. Na tento účel slúži *"Výber pozemkov z Katastrálnych dát"* dostupný z hlavného menu.

Výber je možné previesť troma spôsobmi. Najjednoduchšie je vybrať celý list vlastníctva v menu *"Výber listov vlastníctva"*. Druhá možnosť je požiť formulár na výber podľa vlastníkov v menu *"Výber vlastníkov"*. Rozdiel je len v tom že vo Výbere podľa Vlastníka môžete importovať viac Listov vlastníctva naraz podľa vybratého záznamu vlastníka.

Oba tieto spôsoby importujú vždy celé listy vlastníctva ako to ukazujú obrázky nižšie.

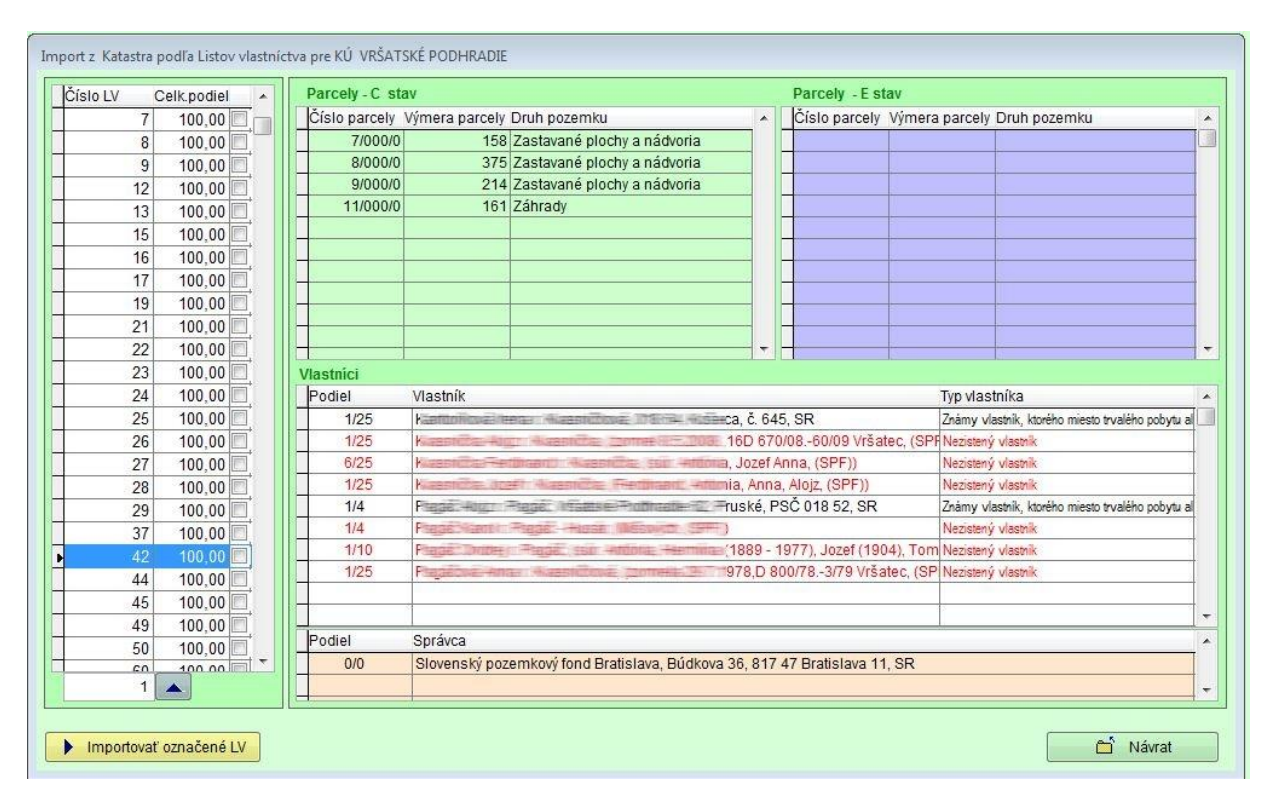

### Výber podľa listov vlastníctva

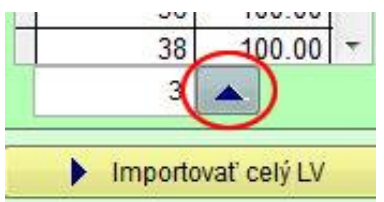

Postup je nasledovný vybrať list vlastníctva a stlačiť *"Importovať celý LV"* Na rýchlejšie nájdenie LV zadajte do vyhľadávacieho políčka Váš hľadaný LV a stlačte "Enter" pre rýchle vyhľadanie. Pre presun na záznam v databáze použite tlačidlo

Prenes I ako je na obrázku.

Výber podľa vlastníkov

| Import z Katastra podľa vlastníkov pre KÚ PA         | PRADNO                                                |                                                                      |  |  |  |  |  |
|------------------------------------------------------|-------------------------------------------------------|----------------------------------------------------------------------|--|--|--|--|--|
| Krok 1: Vyberte vlastnika                            |                                                       |                                                                      |  |  |  |  |  |
| Vlastník Vlastníci                                   |                                                       | RČ/IČO/DN Typ vlastníka                                              |  |  |  |  |  |
| ► + + FEC+++, some Comesticientes (Been: 3           | ažská Bystrica 1, PSČ 017 01, SR                      | Známy vlastník, ktorého miesto trvalého pobytu alebi                 |  |  |  |  |  |
| Abertoval-Assertas - Juntilityas,                    | =9/62, Žilina, PSČ 010 01, SR                         | Známy vlastník, ktorého miesto trvalého pobytu aleb                  |  |  |  |  |  |
| Ashenovel-Assertation _ Unitioner_ +(Rudday          | = 9/62, Žilina, SR                                    | Známy vlastník, ktorého miesto trvalého pobytu alebi                 |  |  |  |  |  |
| Ribeltwal-Rational Justificiae ing. Head             | Rudnaya 2469/62, Žilina, PSČ 010 01, SR               | Známy vlastník, ktorého miesto trvalého pobytu alebi                 |  |  |  |  |  |
| Abelloat-Ratiana+ Justifikwa: IngRea                 | Rudnaya 2469/62, Žilina, PSČ 010 01, SR               | Známy vlastník, ktorého miesto trvalého pobytu aleb                  |  |  |  |  |  |
| Ribester Janu Haushoove Autenus                      | Praha 9,Hloubětín, PSČ 198 00, ČR                     | Známy vlastník, ktorého miesto trvalého pobytu aleb                  |  |  |  |  |  |
| ARECOVER ABOUT HAR OF SWICT WAR HUME                 | 03/1, Praha 9-Hloubětín, SR                           | Známy vlastník, ktorého miesto trvalého pobytu aleb                  |  |  |  |  |  |
| AborHowkBernel Mitostaker: Berkove, 1                | 17 04, Šebešťanová, č. 68, SR                         | Známy vlastník, ktorého miesto trvalého pobytu aleb                  |  |  |  |  |  |
| Abbordowdeenses Minosteer : Benicise, 1              | ebešťanová 68, Považská Bystrica 4, PSČ 017 04, SR    | BESZERICH Známy vlastnik, ktorého miesto trvalého pobytu alebi       |  |  |  |  |  |
| Ato Atowethervel Minosteer Teernicuse 1              | 💼 🚍 ebešťanová 68, Považská Bystrica, PSČ 017 04, SR  | BES229564 Známy vlastník, ktorého miesto trvalého pobytu aleb        |  |  |  |  |  |
| Hubit Faansen, Pepsedor 287, Pepsedo                 | ==== 018 13, SR                                       | 72809208800 E Známy vlastník, ktorého miesto trvalého pobytu alebi 👻 |  |  |  |  |  |
| Krok 2: Následne vyberte LV<br>Číslo LV Podiel Vyb A | Parcely - C stav<br>Číslo parcely Výmera Druh pozemku | Parcely - E stav Císlo parcely Výmera Drup pozemku                   |  |  |  |  |  |
| 2009 1/1 🔳                                           | 2620/0000 424 Zastavané plochy a nádvo                |                                                                      |  |  |  |  |  |
|                                                      |                                                       |                                                                      |  |  |  |  |  |
| ✓ Označiť súčasné LV v združení                      | ✓ Označiť súčasné LV v združení Importovať vybrané LV |                                                                      |  |  |  |  |  |

Presne rovnaký postup použijete aj výbere podľa vlastníka. Rozdiel je len v tom , že postupujete v dvoch krokoch.

Prvý krok je výber Vlastníka.

Opäť môžete použiť rýchle vyhľadávanie alebo zoradenie pre urýchlenie operácie. Druhý krok je výber listov vlastníctva ktoré chcete Importovať do evidencie Vášho Združenia. Výber môžete previesť pravým tlačidlom myši alebo klávesou *"Medzerník"*. Ako pomôcka vám slúži tlačidlo *"Označiť súčasné LV v Združení"*, ktoré vyznačí tie Listy vlastníctva ktoré už ste v minulosti Importovali, a importujete ďalšie.

#### Výber podľa parciel

Tento formulár sa po jeho prepracovaní asi stane najpoužívanejším pre import záznamov z evidencie Katastra do evidencie Združenia. Jeho hlavnou výhodou je možnosť hromadného výberu parciel a k nim priliehajúcim údajom z LV a vlastníkov. Máte možnosť importovať nezávisle parcely stavu C a E. Okno je rozdelené na dve časti. Horná vyhľadávacia a výberová a spodná informačná časť. Výber môžete previesť manuálne pravým tlačidlom myši alebo klávesou *"Medzerník"*. Oveľa výhodnejšie je použiť označovacie/odznačovacie tlačidlá pre hromadný výber. Základný hromadný výber je smerovaný na Intravilán/Extravilán.

| Import z Ka      | atastra podl | 'a parciel pre KU | PAPRADNO                  |                                 |                         |             |             |              |              |                     |                                                |
|------------------|--------------|-------------------|---------------------------|---------------------------------|-------------------------|-------------|-------------|--------------|--------------|---------------------|------------------------------------------------|
|                  |              | Parcely -         | C stav                    |                                 |                         |             |             | Parc         | cely         | - E stav            | 1                                              |
| Číslo            | o parcely    | Výmera            | Druh pozemku              |                                 | 1                       | /E          |             |              |              |                     |                                                |
|                  | 1/000/0      | 2115              | Zastavané plochy a nádvo  | oria                            |                         | 1           |             |              |              | ]                   |                                                |
|                  | 2/000/0      | 339               | Zastavané plochy a nádvo  | oria                            |                         | 1           | 8           |              |              | u.                  |                                                |
|                  | 3/000/0      | 9388              | Ostatné plochy            |                                 |                         | 1           | V           |              | ſ            |                     | A second second                                |
|                  | 4/000/0      | 1256              | Zastavané plochy a nádvo  | oria                            |                         | 1           |             |              |              |                     | Importovat                                     |
|                  | 5/000/0      | 44                | Zastavané plochy a nádvo  | oria                            |                         | 1           |             |              |              |                     |                                                |
|                  | 6/001/0      | 13066             | Záhrady                   |                                 |                         | 1           |             |              |              |                     |                                                |
|                  | 6/002/0      | 955               | Záhrady                   |                                 | 1                       | 1           |             |              |              |                     |                                                |
|                  | 6/003/0      | 336               | Orná pôda                 |                                 | 29<br>(4)               | 2           |             |              |              |                     |                                                |
|                  | 6/004/0      | 232               | Záhrady                   |                                 |                         | 1           | 1           |              |              | 5835                | parciel celkom                                 |
| •                | 7/000/0      |                   | Zastavané plochy a nádvo  | oria                            |                         | 1           | V           |              | -            | 2025                | narcial calkom a IV                            |
|                  | 8/000/0      | 964               | Ostatné plochy            |                                 | 1                       | 1           |             |              | -            | 5025                | parcier cerkonti s Lv                          |
|                  | 9/000/0      | 82                | Záhrady                   |                                 |                         | 2           |             | Ŧ            |              | 4                   | z toho vybraných                               |
| GIS prier        | nik:         | Intravilán:       | Extravilán:               | Orná pôda 📝 Ch<br>Lesné pozemky | meľnice 🔽<br>🔽 Vodné pl | Vini<br>och | ce [<br>/ [ | ✓ Z:<br>✓ Z: | áhra<br>asta | idy 🔽 O<br>vané plo | voc.sady 🔽 Tráv.porast<br>chy 🔽 Ostatné plochy |
| LV               | Podiel       | Vlastn            | ík                        |                                 |                         |             |             |              |              | Tvp vlast           | níka 🔺                                         |
| 1452             | 2 1/1        | Rímsi             | okatolícka cirkev farnosť | Papradno Paprad                 | tno 1085 Pa             | inra        | dne         | PS           | čn           | Známy v             | lastník, ktorého miesto                        |
|                  | 65.01        |                   |                           |                                 |                         |             | Gire        |              |              | Lineing -           |                                                |
| 3 <b>7</b> -11   | 13           | 2                 |                           |                                 |                         |             |             |              | - 8          |                     |                                                |
| 3 <del>- 1</del> |              |                   |                           |                                 |                         |             |             |              | - 62         |                     |                                                |
|                  |              |                   |                           |                                 |                         |             |             |              | 10           |                     |                                                |
| 1                |              |                   |                           |                                 |                         |             |             |              |              |                     |                                                |
| 2                | 13           | 2.                |                           |                                 |                         |             |             |              | - 33         |                     |                                                |
| 24               |              |                   |                           |                                 |                         |             |             |              |              |                     |                                                |
| •                | 1            | 1                 |                           |                                 |                         |             |             |              | 3            |                     |                                                |
| 0                | )bnoviť zál  | ohovaný zoznam    | parciel                   |                                 |                         |             |             |              |              |                     | 🗂 Návrat                                       |

Tlačidlo 🔲 - vyberie do importu všetky parcely Intravilánu alebo Extravilánu

Tlačidlo 🔲 - odoberie z výberu do importu všetky parcely Intravilánu alebo Extravilánu

V prípade že máte prienik mapových dát – určujúceho hranicu vášho združenia použite opätovne tlačídlo 🔲 na výber všetkých parciel z prieniku alebo 🔲 odobratie z výberu parciel pre import do evidencie Vášho Združenia.

Príklad: Ak chcete vybrať všetky parcely z prieniku ale len z extravilánu tak postupujte nasledovne:

|     | 3869/003/0                        | 57                       | Zastavané plochy a nádvoria                                                |  |  |  |  |
|-----|-----------------------------------|--------------------------|----------------------------------------------------------------------------|--|--|--|--|
|     | 3869/004/0                        | 53                       | Lesné pozemky                                                              |  |  |  |  |
|     | 3869/005/0                        | 7                        | Lesné pozemky                                                              |  |  |  |  |
| GIS | )kamžitý hromad<br>3 prienik: 🔽 🗖 | Iný výber<br>Intravilán: | Participation - Následný filter poc<br>V Orná pôda V Cł<br>V Lesné pozemky |  |  |  |  |
| LV  | Podiel                            | Vlastn                   | ík                                                                         |  |  |  |  |
|     | 1452 1/1                          | Ríms                     | Rímskokatolícka cirkev, farnosť Papradno, Papra                            |  |  |  |  |

#### Najskôr treba označiť *Import GIS prienik* 🗹 Potom odznačiť *Intravilán* 🗹

Pri akomkoľvek výbere parciel (hromadnom aj manuálnom) je možné skontrolovať počet vybraných (označených) parciel. Vzhľadom k tomu, že v databázach katastra existujú aj takzvané stratené parcely – teda parcely čo neprislúchajú žiadnemu Listu vlastníctva tieto

sa pri hromadnom označovaní vôbec neberú do úvahy. V zozname sú označené červenou aby ste pri manuálnom

| 2                  |             |                     |
|--------------------|-------------|---------------------|
| 2 🗸 🚽              | 5835        | parciel celkom      |
| 2 🔽                | 3825        | parciel celkom s LV |
| 2 🗸 🗸              | 124         | z toho vybraných    |
| pozemku - Aplikuje | e sa až pri | importe !           |

označovaní videli o ktoré takéto parcely sa jedná. Je to taktiež vidieť aj v súčtoch parciel. Po úspešnom importovaní údajov z Katastra sú pripravené a spracované všetky údaje na prezeranie , prípadné ďalšie manuálne spracovanie a prípravu tlačový zostáv. Od Verzie 2.5.14 pribudla kontrola GIS prieniku s aktuálnym stavom dát písomného operátu z KÚ. V prípade, že analýzou sa zistí, že parcely z písomného

operátu sú novšie ako dáta z mapového podkladu, ELPoz vám automaticky ponúkne zoznam týchto parciel z písomného operátu a neboli v prieniku GIS ako ďalšie možné parcely na manuálny výber. Ďalšou funkciou od verzie 1.9.40 je možnosť vybrať (označiť) parcely C a E pomocou tlačidla *"Obnoviť zálohovaný zoznam parciel"*. Je to dôležitá pomôcka ak ste robili ručný výber parciel prípadne upravovali hromadný aby ste dosiahli aktuálny reálny stav parciel vášho združenia . Zoznam parciel si môžete vytvoriť v *"Evidencií združenia – Evidencia podľa parciel"*. Môžete si takto vyrobiť akékoľvek množstvo zoznamov. Ktoré potom tu použijete pri importe parciel. Po stlačení tlačidla *"Obnoviť zálohovaný zoznam parciel"* sa zobrazí okno , kde je možnosť vybrať si zoznam pre import. Po výbere a návrate sú označené pre import všetky parcely C a E ktoré ste mali v uložené v zozname. Stačí už len urobiť import pre C a E parcely.

### VII. Pozemková Evidencia vášho združenia/spoločenstva/revíru...

V tejto kapitole vás oboznámime ako môžete ďalej spracovávať manuálne údaje ktoré sú v evidencií Vášho združenia. Ďalším manuálnym spracovaním sa rozumie manuálne mazanie listov vlastníctva , parciel a manuálne spájanie vlastníkov ktorý neboli spojený automaticky pri výbere dát z aktuálnych katastrálnych dát. K tejto činnosti slúžia položky menu *"Pozemková Evidencia Združenia"* a to podľa priorít zobrazovania dát. Najzákladnejšou a voľbou sú:

#### Evidencia/Vymazanie listov Vlastníctva

V tejto sekcií môžete prezerať všetky listy vlastníctva s ich podrobnými údajmi a môžete zmazať tie listy vlastníctva ktoré sa dostali omylom do evidencie majetku združenia pri importe v predchádzajúcej kapitole.

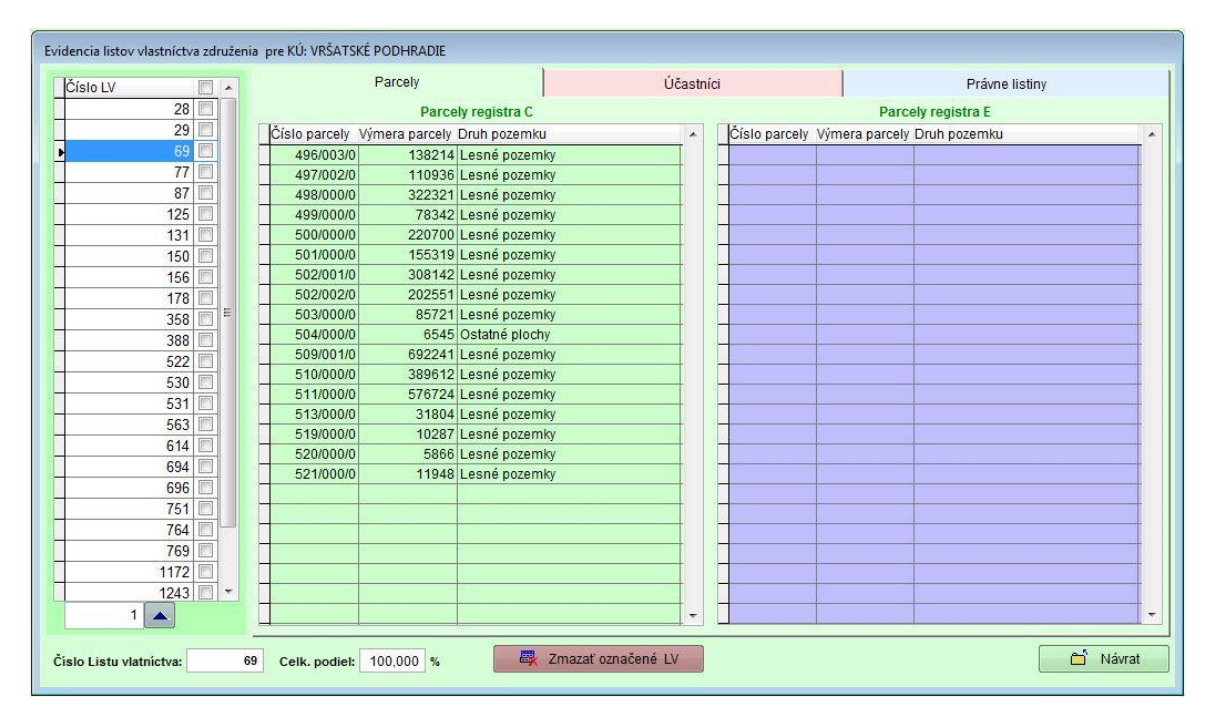

Pre vymazanie LV stačí len označiť na ľavej strane formulára pravým tlačidlom myši alebo medzerníkom tie listy vlastníctva, ktoré chcete odstrániť a stlačiť tlačidlo *"Zmazať označené LV"*. Po vymazaní záznamov je potrebné uzatvoriť okno tlačidlom *"Návrat"*. Po uzatvorení okna budú všetky údaje vlastníctva majetku prepočítané, o čom vás informuje okienko priebehu spracovania. Týmto spôsobom sa dajú mazať celé listy vlastníctva. Ak je potrebné mazať len niektoré parcely použite na tento úkon formulár dostupný z hlavného menu *"Pozemková Evidencia Združenia/Evidencia podľa parciel"*.

#### Evidencia podľa parciel

Zmazanie parcely je úplne intuitívne. Stačí vyhľadať parcelu (C-stav alebo E-Stav) a stlačiť tlačidlo *"Zmazať parcelu C"* alebo *"Zmazať parcelu E"*. Po vymazaní záznamov je potrebné uzatvoriť okno tlačidlom *"Návrat"*. Po uzatvorení okna budú všetky údaje vlastníctva majetku prepočítané. Od verzie 1.9.40 je možnosť zálohovať zoznam parciel (formát excel spakovaný zipe) tlačidlom *"Zálohovať zoznam parciel"* pre možnosť použiť ho pri importovaní v prípade aktualizácie dát z katastra (Wiskan). Funkcia je popísaná vyššie v sekcií *"Výber podľa parciel"*.

| Zoznam parciel združenia pre KÚ: VRŠATSKÉ PODHRADIE |               |                   |                                        |                    |     |            |                |                  |   |
|-----------------------------------------------------|---------------|-------------------|----------------------------------------|--------------------|-----|------------|----------------|------------------|---|
|                                                     |               | Parcely -         | C stav                                 |                    |     | Parce      | ely - E stav   |                  |   |
|                                                     | Číslo parcely | Wimera            | Drub pozemku                           | 100                |     |            |                |                  |   |
|                                                     | 25/000/0      | vyniera<br>52     | Zastavané plochy a nádvoria            |                    |     |            |                |                  |   |
|                                                     | 36/000/0      | 1360              | Zábrady                                |                    | -   |            |                |                  |   |
| -                                                   | 37/000/0      | 255               | Záhrady                                |                    |     |            |                |                  |   |
| -                                                   | 48/002/0      | 60                | Zastavané plochy a nádvoria            |                    |     |            |                |                  |   |
| 300                                                 | 82/002/0      | 104               | Zastavané plochv a nádvoria            |                    |     |            |                |                  |   |
|                                                     | 93/003/0      | 110               | Ostatné plochy                         |                    |     | E          | 😽 Zmazať označ | ené parcely C    |   |
|                                                     | 94/003/0      | 19                | Trvalé trávne porasty                  |                    |     |            |                |                  |   |
|                                                     | 97/002/0      | 180               | Trvalé trávne porasty                  |                    |     |            |                |                  |   |
| 1                                                   | 97/003/0      | 28                | Trvalé trávne porasty                  |                    |     |            |                |                  |   |
|                                                     | 129/000/0     | 661               | Orná pôda                              |                    |     |            |                |                  |   |
|                                                     | 130/000/0     | 269               | Záhrady                                |                    |     |            |                |                  |   |
|                                                     | 203/000/0     | 640               | Orná pôda                              |                    | -   |            |                |                  |   |
| -                                                   |               | No.               |                                        | [                  |     |            |                |                  |   |
|                                                     | Číslo LV Po   | diel V            | astník                                 |                    |     |            | Typ vlastní    | ka               |   |
|                                                     | 751           | 1/ 1 F            | ilo Július r. Filo, Ing., Dolný Šianec | 1505/5, Trenčín, I | PSČ | 911 01, SR | známy vla      | stník, ktorého r | n |
|                                                     |               |                   |                                        |                    |     |            |                | Ťi -             |   |
|                                                     |               |                   |                                        |                    |     |            |                |                  |   |
|                                                     |               |                   |                                        |                    |     |            |                |                  |   |
|                                                     | <u> </u>      | l.                |                                        |                    |     |            |                |                  |   |
|                                                     |               |                   |                                        |                    |     |            |                |                  |   |
|                                                     |               |                   |                                        |                    |     |            |                |                  |   |
| _                                                   | j.            |                   |                                        |                    |     |            |                |                  |   |
|                                                     | Podiel        | Správca           |                                        |                    |     |            |                | IČO              |   |
| -                                                   |               |                   |                                        |                    |     |            |                |                  |   |
| -                                                   |               |                   |                                        |                    |     |            |                |                  |   |
| -                                                   |               |                   |                                        |                    |     |            | 1              | 1000 I.C.        |   |
| -                                                   | 🔛 Záloh       | ovať zoznam parci | el                                     |                    |     |            | <b></b>        | Návrat           |   |
| L                                                   | 35 (1997)     |                   |                                        |                    |     |            | L              |                  |   |

#### Súhrnná evidencia vlastníkov

Samotná súhrnná evidencia vlastníkov združenia sa vyvolá z hlavného menu "*Pozemková Evidencia Združenia/Súhrnná evidencia vlastníkov"*.

V tomto okne sa sústreďujú tri funkcionality ktoré sú pre evidenciu veľmi dôležitá.

Prvá funkcionalita je informatívna ďalšie dve sú editačné.

Informatívna funkcia –horná časť okna poskytuje prehľadné informácie o stave majetku jednotlivých vlastníkov Vášho združenia. Máte tu možnosť vidieť už spracované a zoskupené vlastníctva jednotlivých vlastníkov združenia. V stĺpčeku "AS" vás software informuje z akého počtu vlastníckych záznamov automaticky prepočítal a zosumarizoval na základe číselného identifikátora RČ/IČO/DN (Rodné číslo/IČO/Dátum narodenia) majetok vlastníkov. V spodnej časti vás aplikácia informuje o prislúchajúcich listoch vlastníctva a pozemkoch.

| tníkov      | ▶ Nový | 🗸 Nastav |
|-------------|--------|----------|
| dne vyberte | LV     | -        |
| Io LV P     | odiel  |          |
| 691         | 1/16   |          |
| 5245        | 1/8    |          |
| 5245        | 1/32   |          |
| 13987       | 1/16   |          |
|             |        |          |
|             |        |          |

Editačná funkcia má dve vlastnosti. Vymazanie určitých LV pre daného vlastníka.

Postup: V prvom kroku sa nastavíme na vlastníka a potom v druhom kroku následne vyberieme LV. Výber sa robí podobne ako v predchádzajúcich formulároch.

Manuálne pravým tlačidlom myši alebo medzerníkom. Alebo hromadne stlačením tlačidla hromadného výberu.

"Na rýchlejšie nájdenie vlastníka zadajte do vyhľadávacieho políčka časť priezviska vlastníka a stlačte "Enter" pre

rýchle vyhľadanie. Pre presun na záznam v databáze použite tlačidlo Prenes 📫

Druhá editačná funkcia je manuálne spojenie vlastníkov. Software pri analýze číselného identifikátora vlastníka pri importe dát z katastra, zisťuje či sa jedná o Rodné číslo (RČ), IČO alebo dátum narodenia(DN). Za týmto účelom ste si nastavili či chcete aby bral aj dátum narodenia ako vierohodný identifikátor pri automatickom spájaní pozemkov vlastníkov. Ak ste z potrebného dôvodu určili v v číselníku nesprávnych dátumov narodenia niektorý identifikátor potrebuje takýchto vlastníkov spojiť manuálne podľa Vami dostupných informácií. Druhá možnosť je spojiť ktoréhokoľvek vlastníka s iným.

| R Evidencia vlastníkov združenia/spoločenstv                                                                                                    | a pre KÚ: PAPRADNO                                                                                                    |                                                          |                                                                                                    |                                                                                                    |                                           |                                                     |        |
|----------------------------------------------------------------------------------------------------|----------------------------------------------------------------------------------------------------|----------------------------------------------------------|----------------------------------------------------------------------------------------------------|----------------------------------------------------------------------------------------------------|-------------------------------------------|-----------------------------------------------------|--------|
| Vyberte vlastnika                                                                                                    |                                                                                                    |                                                          |                                                                                                    |                                                                                                    |                                           |                                                     |        |
| Vlastník                                                                                                    |                                                                                                    |                                                          | F                                                                                                    | RČ/IČO/DN                                                                                                    | Výmera                                    | Typ vlastníka                                       | AS 🔺   |
| CARDOTA - HEREI ID SERVICE                                                                                                    | 1. 1. 建筑市                                                                                                    |                                                          |                                                                                                    |                                                                                                    | 16 65,1                                   | Známy vlastník, ktorého                             | 13     |
| Diservive Christiana - Proceeding - Lanca                                                                                                    | CONTRACTOR STREET, PC.                                                                                                    | A STATE OF THE SECOND                                    | 111                                                                                                    | 1044227072000                                                                                                    | 71 02,3                                   | Známy vlastník, ktoréh                              | 53     |
| Conservation - 2007 442,298 - 1777 - Provident                                                                                                    | 12BIRLE                                                                                                    |                                                          |                                                                                                    | Succession 2008                                                                                                    | 32 95,6                                   | Známy vlastník, ktoréh                              | 33     |
| CONTRACTOR CONTRACTOR HISTORY                                                                                                    |                                                                                                    |                                                          |                                                                                                    | Constant Spinst                                                                                                    | 27 81,5                                   | Známy vlastník, ktoréh                              | 23     |
| Conflore Paris - Honorous - Honorob Febr                                                                                                    |                                                                                                    |                                                          |                                                                                                    | 1                                                                                                    | 23 27,6                                   | Známy vlastník, ktorého                             | 13     |
| Character and Character States and States                                                                                                    | NUMBER OF BREAKING OF BEING                                                                                                    | E                                                        | -                                                                                                    | ACCOUNT OF                                                                                                    | 0,3                                       | Známy vlastník, ktoré                               | 2      |
| Committee (Martine Committee ) Baseline ( Sa                                                                                                    | 1927 - Panazaka Sesenara a PSCo 11                                                                                                    | 1001                                                     |                                                                                                    |                                                                                                    | 32 95,6                                   | Známy vlastnik, ktoréh                              | 33     |
| Thereway Hanna Printmonica, Principal S                                                                                                    |                                                                                                    |                                                          | =                                                                                                    | Contraction in the                                                                                                    | 4 92,2                                    | Známy vlastník, ktoréh                              | 12     |
| Clinicate Cluthering A Hers Clinicaterrole (Balan                                                                                                    | No. Sphtrad III - Heada at 710                                                                                                    | SR                                                       | =                                                                                                    |                                                                                                    | 3 90,0                                    | Známy vlastník, ktorého                             | 1      |
| Disensitives - rate - Theorem 142 - Theorem 2                                                                                                    |                                                                                                    |                                                          | [0]                                                                                                    | Str. Street E                                                                                                    | 99 58,0                                   | Známy vlastník, ktoréh                              | 171    |
| Consumers State (Colline operation) - B 1.82000                                                                                                    |                                                                                                    |                                                          |                                                                                                    |                                                                                                    | 60 59,6                                   | Známy vlastník, ktoréh                              | 8      |
| Throad in Annual Tables of the P122                                                                                                    | DD. THE SEARCE BE                                                                                                    |                                                          |                                                                                                    | A STATE OF                                                                                                    | 65 91,7                                   | Známy vlastník, ktoréh                              | 35 -   |
| Spol. vlast<br>Nastavený:<br>Spojenie vlastníkov 🕨 Nový 🗸 Na                                                                                                    | istav 🕨 Priraď 🗙 Odol                                                                                                    | ber 🛛 🛱 Analýza r                                        | odných čísiel                                                                                                    | Zobrazit k                                                                                                    | en navrhnuté RČ                           | Automaticky                                         | spojiť |
| Spol. vlast<br>Nastavený:<br>Spojenie vlastníkov <b>i Nový V Na</b><br>Následne vyberte LV                                                                                                    | istav 🌔 Prirad 🗙 Odol<br>Parcely - C stav                                                                                                    | ber 🛛 🛱 Analýza r                                        | odných čísiel                                                                                                    | Zobrazit le                                                                                                    | en navrhnuté RČ                           | Automaticky                                         | spojiť |
| Spol. Vlast<br>Nastavený:<br>Spojenie vlastníkov Nový V Na<br>Následne vyberte LV<br>Clv Podiel 🗐 A                                                                                                    | istav ) → Prirad × Odol<br>Parcely - C stav<br>Číslo parcely Výmera                                                                                   | ber 🕅 🦓 Analýza r<br>Druh pozemku                        | odných čísiel<br>Parci<br>A Cís                                                                                              | Zobraziť k<br>ely - E stav<br>lo parcely Výn                                                                                                    | en navrhnuté RČ<br>nera Druh              | Pozemku                                             | spojiť |
| Spol. Vlast<br>Nastavený:<br>Spojenie vlastníkov ► Nový ✓ Na<br>Následne vyberte LV<br>Clv Podiel • ▲<br>12944 1/360 •                                                                                                    | istav ) → Priraď × Odol<br>Parcely - C stav<br>Číslo parcely Výmera                                                                                   | ber 🛛 🙀 Analýza r<br>Druh pozemku                        | odných čísiel<br>Parce<br>Cís                                                                                                | Zobraziť k<br>ely - E stav<br>lo parcely Výn<br>(262/0000                                                                                                    | en navrhnuté RČ<br>nera Druh (<br>2 Lesno | pozemku<br>é pozemky                                | spojiť |
| Spol. Vlast<br>Nastavený:<br>Spojenie vlastníkov ► Nový ✓ Na<br>Následne vyberte LV<br>Clv Podiel •<br>12944 1/360 •                                                                                                    | istav) → Priraď × Odol<br>Parcely - C stav<br>Číslo parcely Výmera                                                                                    | ber 🛛 🙀 Analýza r<br>Druh pozemku                        | odných čísiel<br>Parce<br>Cís                                                                                                | Zobraziť k<br>ely - E stav<br>lo parcely Výn<br>1262/0000                                                                                                    | en navrhnuté RČ<br>lera Druh j<br>2 Lesni | Automaticky<br>pozemku<br>é pozemky                 | spojiť |
| Spol. vlast           Nastavený:           Spojenie vlastníkov         ▶ Nový           Následne vyberte LV           Clv         Podiel           12944         1/360           4854         1/360           3767         1/360                                                                                                    | Istav Prirad X Odol<br>Parcely - C stav<br>Číslo parcely Výmera                                                                                       | ber 🙀 Analýza r<br>Druh pozemku                          | odných čísiel<br>Parci<br>Cís                                                                                                | Zobraziť le<br>ely - E stav<br>ilo parcely Výn<br>1262/0000                                                                                                    | en navrhnuté RČ<br>lera Druh j<br>2 Lesni | Automaticky<br>pozemku<br>é pozemky                 | spojiť |
| Spol. vlast           Nastavený:           Spojenie vlastníkov         ▶ Nový           Následne vyberte LV           Clv         Podiel           12944         1/360           4854         1/360           3767         1/360           4806         1/1568                                                                                                    | Istav Prirad X Odol<br>Parcely - C stav<br>Číslo parcely Výmera                                                                                       | ber 🙀 Analýza r<br>Druh pozemku                          | odných čísiel<br>Parci<br>Cís                                                                                                | Zobraziť II<br>ely - E stav<br>Io parcely Výn<br>1262/0000                                                                                                    | en navrhnuté RČ<br>lera Druh j<br>2 Lesni | pozemku<br>é pozemky                                | spojiť |
| Spol. vlast         Nový         Nastavený:           Spojenie vlastníkov         ▶ Nový         ✓ Na           Následne vyberte LV         ✓         ✓           Clv         Podiel         ▲           12944         1/360         →           4854         1/360         →           3767         1/360         →           4806         1/1568         →                                                                                         | Istav  Prirad  Odol Parcely - C stav Císlo parcely Výmera                                                                                             | ber 🖓 Analýza r<br>Druh pozemku                          | odných čísiel<br>Parci<br>Cís                                                                                                | Zobraziť le<br>ely - E stav<br>lo parcely Výn<br>1262/0000                                                                                                    | en navrhnuté RČ<br>lera Druh j<br>2 Lesni | pozemku<br>é pozemky                                | spojiť |
| Spol. vlast         Nový         ✓ Na           Nastavený:         Spojenie vlastníkov         ▶ Nový         ✓ Na           Následne vyberte LV         ✓         ✓         Na           12944         1/360         ✓         ▲           4854         1/360         ✓         ▲           3767         1/360         ✓         ▲           4806         1/1568         ✓         ▲                                                                | Istav                                                                                                    | ber 🖓 Analýza r<br>Druh pozemku                          | odných čísiel<br>Parci<br>Cís                                                                                                | Zobraziť le<br>ely - E stav<br>lo parcely Výn<br>1262/0000                                                                                                    | en navrhnuté RČ<br>lera Druh j<br>2 Lesni | pozemku<br>é pozemky                                | spojiť |
| Spol. vlast         Nastavený:           Nastavený:         ✓ Navý           Spojenie vlastníkov         ▶ Nový           Následne vyberte LV         ✓           Clv         Podiel           12944         1/360           4854         1/360           3767         1/360           4806         1/1568                                                                                                    | Istav                                                                                                    | ber Analýza r<br>Druh pozemku                            | odných čísiel<br>Parce<br>Cís                                                                                                | Zobraziť I<br>ely - E stav<br>lo parcely Výn<br>1262/0000                                                                                                    | en navrhnuté RČ<br>lera Druh (<br>2 Lesni | pozemku<br>é pozemky                                | spojit |
| Spol. vlast           Nastavený:           Spojenie vlastníkov         ▶ Nový.           Následne vyberte LV           Clv         Podiel           12944         1/360           4854         1/360           3767         1/360           4806         1/1568                                                                                                    | Istav  Prirad  Odol Parcely - C stav Císlo parcely Výmera Císlo parcely Výmera Podiel Správca                                                         | ber Analýza r<br>Druh pozemku                            | odných čísiel<br>Parci<br>Cís                                                                                                | Zobraziť I<br>ely - E stav<br>lo parcely Výn<br>1262/0000                                                                                                    | en navrhnuté RČ<br>lera Druh j<br>2 Lesno | pozemku<br>é pozemky                                | spojit |
| Spol. vlast           Nastavený:           Spojenie vlastníkov         ▶ Nový           Následne vyberte LV           Clv         Podiel           12944         1/360           4854         1/360           3767         1/360           4806         1/1568                                                                                                    | Istav   Prirad   Odol  Parcely - C stav  Číslo parcely Výmera  Číslo parcely Výmera  Podiel Správca  Oto Lesy SR ŠP. Náme                             | ber Analýza r<br>Druh pozemku                            | odných čísiel<br>Parci<br>Cís                                                                                                | Zobrazit k<br>ely - E stav<br>lo parcely Výn<br>1262/0000                                                                                                    | en navrhnuté RČ<br>lera Druh j<br>2 Lesno | pozemku<br>é pozemky<br>íČO<br>36038                | spojit |
| Spol. vlast           Nastavený:           Spojenie vlastníkov         ▶ Nový           Vásledne vyberte LV           Clv         Podiel           12944         1/360           4854         1/360           3767         1/360           4806         1/1568           4806         1/1568           1000         1/1568           1000         1/1568           1000         1/1568           11156         1/1568           11156         1/1568 | Istav   Prirad  Odol Parcely - C stav  Číslo parcely Výmera  Číslo parcely Výmera  Podiel Správca  O/0 Lesy SR ŠP, Náme                               | ber Analýza r<br>Druh pozemku                            | odných čísiel<br>Parci<br>Cís<br>1<br>1<br>1<br>1<br>1<br>1<br>1<br>1<br>1<br>1<br>1<br>1<br>1<br>1<br>1<br>1<br>1<br>1<br>1 | Zobraziť I<br>ely - E stav<br>lo parcely Výn<br>1262/0000                                                                                                    | en navrhnuté RČ<br>lera Druh j<br>2 Lesni | pozemku<br>é pozemky<br>iČo<br>36038                | spojiť |
| Spol. vlast           Nastavený:           Spojenie vlastníkov         ▶ Nový           Následne vyberte LV           Clv         Podiel           12944         1/360           4854         1/360           3767         1/360           4806         1/1568           4806         1/1568           Počet označených LV: 0         •                                                                                                    | Istav >>> Prirad × Odol<br>Parcety - C stav<br>Číslo parcely Výmera<br>Číslo parcely Výmera<br>Podiel Správca<br>>>>>>>>>>>>>>>>>>>>>>>>>>>>>>>>>>>>> | ber) Analýza r<br>Druh pozemku<br>sstie SNP 8, 97566 Ban | odných čísiel<br>Parci<br>Cís<br>1<br>1                                                                                      | Zobrazit II     Zobrazit II     Zobrazit | en navrhnuté RČ<br>lera Druh (<br>2 Lesni | Automaticky<br>pozemku<br>é pozemky<br>IČO<br>36038 | spojiť |

Za týmto účelom použite Postup je nasledovný:

1. Nastavte sa

tlačidlá . Spol. vlast: Nastavený: Spojenie ▶ Priraď × Odober Nový Nastav ۶. vlastníkov niektorého vlastníka ktorého

chcete spojiť s iným a bude hlavný vlastník a stlačte tlačidlo "Nový". Záznam sa zvýrazní ako hlavný vlastník. Viď. Obrázok dole.

- 2. Ďalšieho vlastníka/ov pridáte k hlavnému nastavením sa na pridávajúceho vlastníka stlačením tlačidla "Pridať".
- 3. V prípade že ste opustili okno Evidencie a chcete kedykoľvek pridať ďalšieho vlastníka do spojenia s existujúcimi, je potrebné nastaviť sa opäť na spojeného (hlavného) vlastníka – zvýraznený hrubým písmom a stlačiť tlačidlo "Nastav". Potom postupujete ako v kroku 2. Vždy pri nastavení sa ktoréhokoľvek spojeného vidíte v políčku Spol. vlastník (vid. Obrázok. Dole), ktorý je hlavný vlastník.
- 4. Na odobratie s manuálneho spojenia vlastníkov je potrebné sa ako v kroku 3. nastaviť na spojeného (hlavného) vlastníka a stlačiť tlačidlo "Nastav". Potom ako v kroku 2. Nastaviť sa na odoberaného vlastníka a stlačiť tlačidlo "Odober".

- 5. Systém neumožní odobrať hlavného vlastníka pokiaľ ste neodobrali ostatných podriadených.
- 6. Po odobratí všetkých podriadených vlastníkov je potrebné odobrať so spojenia aj hlavného podobne ako v predchádzajúcom kroku.

| within the state | C.545                                                                                                    |
|------------------|----------------------------------------------------------------------------------------------------|
| AGENCON TRAD     | inne Ernette Strvnište, PSČ 018 12, SR                                                                                                    |
| - SETUNCE -      | me nocilitaria Brvnište č.42)                                                                                                    |
| TRANSCORE        | Hender Hedentolikova, 018 12, Brvnište, č. 426, SR                                                                                                    |
| HIGHT CONTRACT H | Here Holen Brvnište 426, Brvnište, PSČ 018 12, SR                                                                                                    |
| -                |                                                                                                    |
| Spol. vlast: 💻   | Territe. PSČ 018 12. SR                                                                                                    |
| Nastavený 🗖      | and and an and a straight and a straight and a stra |
| raotarony.j      |                                                                                                    |

#### Evidencia podielnikov pozemkového spoločenstva

Od verzie 2.5.10 bol doplnený modul na *Evidenciu podielnikov pozemkového spoločenstva* podľa nového zákona 97/2013 o pozemkových spoločenstvách. Podľa §18 tohto zákona musí spoločenstvo viesť zoznam podielnikov, tento aktualizovať a predkladať na príslušné úrady. Práve na tieto účely je modul pripravený.

Zoznam sa aktualizuje z evidenciou vašich Pozemkov pomocou tlačidla *"Aktualizovať zoznam"*. Toto použijeme pri prvotnom načítaní spojených vlastníkov do zoznamu podielnikov, ktorý sa dá ďalej editovať.

| Evidencia podielnikov pozemkového spoločenstva                                                           |                     |                  |
|----------------------------------------------------------------------------------------------------|---------------------|------------------|
| Zoznam podielnikov                                                                                       |                     |                  |
| Podielník                                                                                                | RČ/IČO/DN           | Podiel Dátum 🔳 🔺 |
| Denove Hallander Jacobiose, ng Hexandra Rudnaya 2469/62, Žilina, PSČ 010 01, SR                          |                     | 0,000 31.12.2012 |
| -Ron Konnderovel Minesteven Benikove, Mgr., Šebešťanová 68, Považská Bystrica, PSČ 017 04, SR            | 188532966044        | 0,017 03.05.2013 |
| Hitemit (Nichel (Bunitie 2248)                                                                           | 3                   | 0,024 14.05.2013 |
| Harnold Madimin Bundle 34 Bundle, PSČ 018 12, SR                                                         | 3792263422          | 0,033 14.05.2013 |
| Haancikova-Ange rod Municova-Bomište č.42)                                                               |                     | 0,026 14.05.2013 |
| Haanolovel Huteraan Haanolove Ervnište 426, Brvnište, PSČ 018 12, SR                                     | 3860097177          | 0,040 14.05.2013 |
| - Harnithovel Haran (Schlinze, (Shmille č. 267)                                                          |                     | 0,003 14.05.2013 |
| Hatemäkoval Marter (ISBNova, (Ekonistie č.267)                                                           | 30                  | 0,012 14.05.2013 |
| 🗋 – damoliciael Marie, 2018 🔟 Emiliae Z 265, SR, D:(rod.Šištíková, m. Ondrej))(Dátum úmrtia: 31.12.2000) | 110100021           | 0,014 14.05.2013 |
| -cambiouel Man. JME 72 Humble 265, SR, D:(rod.Šištíková, m. Ondrej) (Dátum úmrtia: 31.12.2000)           |                     | 0,000 14.05.2013 |
| -camicula Digar Lagilicula Higheria 4, Bratislava, PSČ 800 00, SR                                        | 1994103271          | 0,003 14.05.2013 |
|                                                                                                    | 31022465022         | 0,162 14.05.2013 |
| IHmontova∃∓tantEstar (⊞udkova, ⊡saathí 1202/7, Děčín 6, ČR                                               | 28658857007         | 0,093 14.05.2013 |
| Escherche Verter Fankland, Ing. Naturežie Sv. Cyrila 315/27, Prievidza, PSČ 971 01, SR                   | <b>1665226</b> 8463 | 0,001 14.05.2013 |
| Batter Frank 17872 Burnister Con 4                                                                       | 1441224722          | 0,000 14.05.2013 |
| Esetas Film Ser - Familiador Filmidová, po otcovi Štefanovi Brvnište)                                    | 30                  | 0,000 14.05.2013 |
| Eseties Geneties (mae. pou-enne: Genorielikovej r. Čakajík Brvnište č.270)                               | 30                  | 0,006 14.05.2013 |
| Estate Geoste II mat. op enne Gendušíkovej r. Čakajík Brvnište č.270)                                    |                     | 0,000 14.05.2013 |
| Eleblas Mannan (Eleblas Zendeso (SZ1/32-3, Považská Bystrica 7, PSČ 017 07, SR                           | 4990721885          | 0,088 14.05.2013 |
| Esetiae Minesiae C Esetiae Ing., History 1075/15, Bratislava 5, PSČ 851 01, SR                           | 36072699**          | 0,054 14.05.2013 |
| Eleble Flutor mael povrtov Settemul Brvnište č.278)                                                      |                     | 0,000 14.05.2013 |
| Eutoverove Hevence (pre stoom Demenow Brvniště č.278)                                                    | ס                   | 0,000 14.05.2013 |
| Zobraziť:  Platných  Neplatných  Nových  Všetkých  Počet oznav Zoradiť podľa:  podielníka  podielu       | čených 0            | 0,00%            |
| Aktualizovať Dyraviť Hromadné úpravy 🗮 Zmazať                                                            |                     | 🗂 Návrat         |

Záznamy môžete mazať a editovať jednotlivo alebo hromade. Pri každej ďalšej aktualizácii software identifikuje ktorý podielnici ostali , ktorý pribudli (budú označený zelenou farbou) a ktorý už nie sú reálne v evidencií spojených

vlastníkov (budú označený červenou farbou). Bude už len na rozhodnutí obsluhy software čo s takými neaktuálnymi podielnikmi urobí. Môže ich zmazať alebo ponechať v evidencií. Tlačové výstupné zostavy ale nebudú tieto záznamy spracovávať. Pri aktualizácií sa automaticky aktualizujú zoznamy Listov vlastníctva a dátumy.

| Aké hromadné zmeny chcete                                                                                                    | vykonať?                                                  |                              |                                              |   |
|----------------------------------------------------------------------------------------------------|-----------------------------------------------------------|------------------------------|----------------------------------------------|---|
| 🗸 Dátum vzniku členstva:                                                                                                    | 27.07.2013                                                | -                            |                                              |   |
| Dátum zápisu do zoznamu:                                                                                                    | 27.07.2013                                                | -                            |                                              |   |
| Právny dôvod vzniku členstva                                                                                                    | 4                                                         |                              |                                              |   |
|                                                                                                    |                                                           |                              |                                              |   |
| Prepísať právne dôvody z pravoval právne dôvody z pravoval právne dôvody z právne dôvody z pravoval pravoval právne dôvody z pravoval právne dôvody z pravova | ávnych listín z                                           | listo                        | w vlastníctva                                | 1 |
| Prepísať právne dôvody z pra<br>Pozor, budú prepís<br>uložené právne dôv<br>pre označenýc                                                                                                    | ávnych listín z<br>sané všetl<br>rody vznik<br>ch podieln | ky c<br>tu č<br>iko          | v vlastníctva<br>loteraz<br>lenstva<br>v !!! |   |
| Prepisať právne dôvody z pr.<br>Pozor, budú prepis<br>uložené právne dôv<br>pre označenýc                                                                                                    | ávnych listín z<br>sané všetl<br>ody vznil<br>h podieln   | listo<br>ky c<br>tu č<br>iko | v vlastníctva<br>loteraz<br>lenstva<br>v !!! | • |

Po stlačení tejto voľby sa otvorí okno kde môžete pridávať alebo odoberať právne listiny (Právny dôvod vzniku členstva) pre práve vybraného podielnika.

Právny dôvod vzniku členstva je položka ktorá sa edituje. Môžete využiť hromadné úpravy alebo editovať jednotlivo po podielnikoch. Pre zjednodušenie výberu vhodnej právnej listiny môžete vyberať a pridávať pomocou voľby *Výber zo zoznamu právnych listín.* 

| Podielnik                                                                                                    |                                                                                                    | Rodné číslo:               |
|----------------------------------------------------------------------------------------------------|----------------------------------------------------------------------------------------------------|----------------------------|
| Abellow Assandra Lorificado, Ing. Hesandra Rudr                                                                                                    | naya 2469/62, Žilina, PSČ                                                                                                    | 665940677222               |
| Pomer účasti člena spoločenstva / podielnika                                                                                                    |                                                                                                    | 0,00097 %                  |
| Dátum vzniku členstva: 31.12.2012 💌                                                                                                    | Dátum zápis                                                                                                    | u do zoznamu: 31.12.2012 💌 |
| Coznam Listov vlastníctva                                                                                                    |                                                                                                    |                            |
| 3767,4806,4854,12944,                                                                                                    |                                                                                                    |                            |
|                                                                                                    |                                                                                                    |                            |
|                                                                                                    |                                                                                                    | -                          |
| 1.1.M                                                                                                    | 1                                                                                                    |                            |
| 100000 70 7070 00000 0                                                                                                    |                                                                                                    |                            |
| Právny dôvod vzniku členstva                                                                                                    | pravných listin z LV                                                                                                    |                            |
| Právny dôvod vzniku členstva Vyber zo zoznamu p                                                                                                    |                                                                                                    | -                          |
| Právny dôvod vzniku členstva Vyber zo zoznamu p                                                                                                    | under and the second second seco | 2054-1011-2094-2           |
| Právny dôvod vzniku členstva Vyper zo zoznamu p<br>zazlava obrazali za stala stala stala stala stala stala stala stala stala stala stala stala stala stala stala st       | ravných listin z LV<br>z<br>ugo jeskoboski (zimproslekozobski                                                                                                    | 2016-1111-2009-2           |
| Yrávny dôvod vzniku členstva UVDer Zo Zoznamu p<br>Zoznace orte oz                                                                                                    | oravných listin z LV<br>z<br>+21 - Fisz2009: Dimor 81/2209:                                                                                                    | andia 1011 (2009- 2        |
| Právny dôvod vzniku členstva <u>Vyber zo zoznamu p</u><br>zaznace sna ostala stala stala stala stala stala stala stala stala stala stala stala stala stala stala stala st | oravných listin z LV ji<br>z<br>udľ veskýhode – Imac – 48 úž009 –                                                                                                    | 2005-7                     |
| Právny dôvod vzniku členstva Vyper zo zoznamu p                                                                                                    | oravných listin z LV ji<br>z<br>4421 – esta 2009 – Dinas – 431 (2009 –                                                                                                    | 2007-1011-2009-2           |
| Právny dôvod vzniku členstva Vyper zo zoznamu p                                                                                                    | oravných listin z LV ji<br>z<br>442 98522009: Izmar 18322009:                                                                                                    | 2005-107-2009-2            |
| Yrávny dôvod vzniku členstva <u>Vyber zo zoznamu p</u>                                                                                                    | oravných listin z LV j<br>z<br>42 98532009: "Emot - 88522095                                                                                                    | 2005e-1001-2009-2          |
| Právny dôvod vzniku členstva <u>Vyber zo zoznamu p</u><br>zoznave o ne oz                                                                                                 | oravných listin z LV<br>E<br>42 45322009: Dinte 18122093                                                                                                    | 2.054-10:11:2009-2         |
| Právny dôvod vzniku členstva <u>vyper zo zoznamu p</u><br>zoznate o no oz                                                                                                 | pravných listin z LV ji<br>z<br>42 5522009: Dime 1812209:                                                                                                    | 2005e-10:11:2094-2         |

| Čis. LV P | or.č.Druh listiny<br>1 Ttil radobudouta |   | Kúpna zmluva V 1556/200129/2001 | •        |
|-----------|-----------------------------------------|---|---------------------------------|----------|
| 150       | 1 Titul nadobudnutia                    |   | Pridať                          | <b>.</b> |
|           |                                         |   | Kúpna zmluva V 1556/200129/2001 | •        |
|           |                                         | • | Vybrat                          | Návrat   |

Takto pripravený zoznam podielnikov sa ďalej spracováva v tlačových zostavách v menu Tlačových zostáv, ktorý bude popísaný nižšie. *"Tlačové zostavy/ Tlač podkladov pre pozemkové spoločenstvá".* 

Od verzie 2.6.00 pribudol v programe nový pomocný modul analýzy "našich vlastníkov/prenajímateľov/členov". Modul umožňuje zistiť percentuálne zastúpenie vlastníkov na parcelách ak sa napr. o to isté územie delí viac subjektov, prípadne potrebujete zistiť percentuálne zastúpenie vašich ak si vyberieme len niektorých vlastníkov. Software ako keby rozoberie list vlastníctva a zisťuje potom spätne na parcely podiel vlastníctva označených vlastníkov/prenajímateľov/členov...

| astník Vlastníci                                                                                                    | RČ/IČO/DN                               | Výmera    |   |
|----------------------------------------------------------------------------------------------------|-----------------------------------------|-----------|---|
|                                                                                                    |                                         | 65 00,0   | V |
|                                                                                                    |                                         | 27 13,0   |   |
|                                                                                                    |                                         | 3 79,3    |   |
|                                                                                                    | THE REAL BO                             | 19 45,7   |   |
|                                                                                                    |                                         | 3 43 08,0 |   |
|                                                                                                    |                                         | 23,1      | V |
|                                                                                                    | 15100150                                | 20 00,0   |   |
|                                                                                                    |                                         | 6 04,8    |   |
|                                                                                                    |                                         | 3 93,0    |   |
|                                                                                                    |                                         | 10 40,0   |   |
| ministre of available method in a more every according to the second of the second second second second second                                                                                                    | s                                       | 60 15,0   |   |
| The second second second second second second second second second second second second second second second s                                                                                                    | 100000000000000000000000000000000000000 | 4 74,5    | V |
| Provide and the second of the second second s                                                                                                    |                                         | 38 22,1   | V |
|                                                                                                    |                                         | 6 00,0    |   |
|                                                                                                    |                                         | 87,3      |   |
|                                                                                                    | 1.000.000001                            | 38 43,9   |   |
|                                                                                                    |                                         | 12 57,2   |   |
|                                                                                                    |                                         | 1 03,7    |   |
| Care The Care of The                                                                                                    |                                         | 18,0      |   |
| Comment of the second of the second of the s |                                         | 4 29,1    |   |
|                                                                                                    |                                         | 11 31,9   |   |
|                                                                                                    |                                         | 12 27,0   |   |
| Zobraziť: 💿 všetkých 🔘 len našich                                                                                                    |                                         |           |   |

Zoznam vašich označených vlastníkov si môžete pre budúce uložiť a opäť obnoviť. Ukladať a obnoviť môžete veľa rôznych vašich zoznamov.

Pre špeciálnu licenciu je možnosť rozšíriť analýzu aj na porasty a vyhodnocovať podiel vlastníctva aj na porasty a dielce.

| orast  | Výmera skut. | Výmera R | ozdiel PP | C v poraste PP | E v poraste | PP v poraste I | Percentá | *   | F   | parcela C  | Výmera | PPC v poraste | Plocha N |
|--------|--------------|----------|-----------|----------------|-------------|----------------|----------|-----|-----|------------|--------|---------------|----------|
| 2004a  | 10643        | 10644    | 1         | 488            | 3713        | 4201           | 39,47    |     |     | 5194/000/0 | 1      | 1             | 1        |
| 2004b  | 39509        | 39509    | 0         | 0              | 16433       | 16433          | 41,59    |     |     | 5195/000/0 | 351    | 351           | 351      |
| 2007a  | 39905        | 39902    | -3        | 0              | 21231       | 21231          | 53,20    | III |     | 5196/000/0 | 136    | 136           | 136      |
| 2007b  | 10864        | 10863    | -1        | 0              | 4767        | 4767           | 43,88    |     |     |            |        |               |          |
| 2007c  | 6233         | 6232     | -1        | 0              | 2448        | 2448           | 39,27    |     |     |            |        | e             |          |
| 2015a1 | 30189        | 30499    | 310       | 0              | 15816       | 15816          | 52,39    |     |     |            |        |               |          |
| 2015a2 | 9629         | 9733     | 104       | 0              | 4406        | 4406           | 45,76    |     |     |            |        |               | 1        |
| 2015b  | 17185        | 17185    | 0         | 0              | 8344        | 8344           | 48,55    |     |     |            |        |               |          |
| 2015c  | 6868         | 6868     | 0         | 0              | 1864        | 1864           | 27,14    |     | F   | oarcela E  | Výmera | PPE v poraste | Plocha N |
| 2015d1 | 102826       | 102828   | 2         | 932            | 43816       | 44748          | 43,52    |     | •   | 4366/000/0 | 805    | 805           | 169      |
| 2015d2 | 10983        | 10985    | 2         | 0              | 3180        | 3180           | 28,95    |     |     | 4400/000/0 | 48     | 48            | 32       |
| 2015d3 | 38831        | 38832    | 1         | 2              | 11680       | 11682          | 30,08    |     |     | 4401/000/0 | 39     | 39            | 6        |
| 2046a1 | 186735       | 186733   | -2        | 0              | 110339      | 110339         | 59,09    |     |     | 4409/000/0 | 1139   | 1139          | 637      |
| 2046a2 | 2584         | 2586     | 2         | 0              | 1574        | 1574           | 60,91    |     |     | 4410/000/0 | 693    | 693           | 146      |
| 2046a3 | 11840        | 11839    | -1        | 0              | 6689        | 6689           | 56,49    |     |     | 4411/000/0 | 6771   | 6771          | 2660     |
| 2046b1 | 177907       | 177905   | -2        | 0              | 96592       | 96592          | 54,29    |     |     | 4412/000/0 | 1      | 1             | 0        |
| 2046b2 | 9724         | 9724     | 0         | 0              | 4305        | 4305           | 44,27    |     |     | 4413/000/0 | 102    | 102           | 63       |
| 2047a  | 101158       | 101155   | -3        | 174            | 33851       | 34025          | 33,64    |     | Π   |            |        |               |          |
| 2047b  | 8825         | 8825     | 0         | 0              | 4127        | 4127           | 46,76    | 5   | 2.6 |            |        |               |          |
| 2047c1 | 71071        | 71072    | 1         | 0              | 18905       | 18905          | 26,60    |     |     |            |        |               | l.       |
| 2047c2 | 2413         | 2413     | 0         | 0              | 1108        | 1108           | 45,92    |     |     |            |        |               |          |
| 2047d  | 70521        | 69982    | -539      | 723            | 9609        | 10332          | 14,65    | Ŧ   |     |            |        |               |          |
| •      |              |          |           |                |             |                | F        |     |     |            |        |               |          |

### VIII. Tlačové zostavy

Jednou z najdôležitejších úlohu aplikácie ELPoz sú bezpochyby tlačové zostavy. Sú tematicky rozdelené do rôznych úloh podľa potreby.

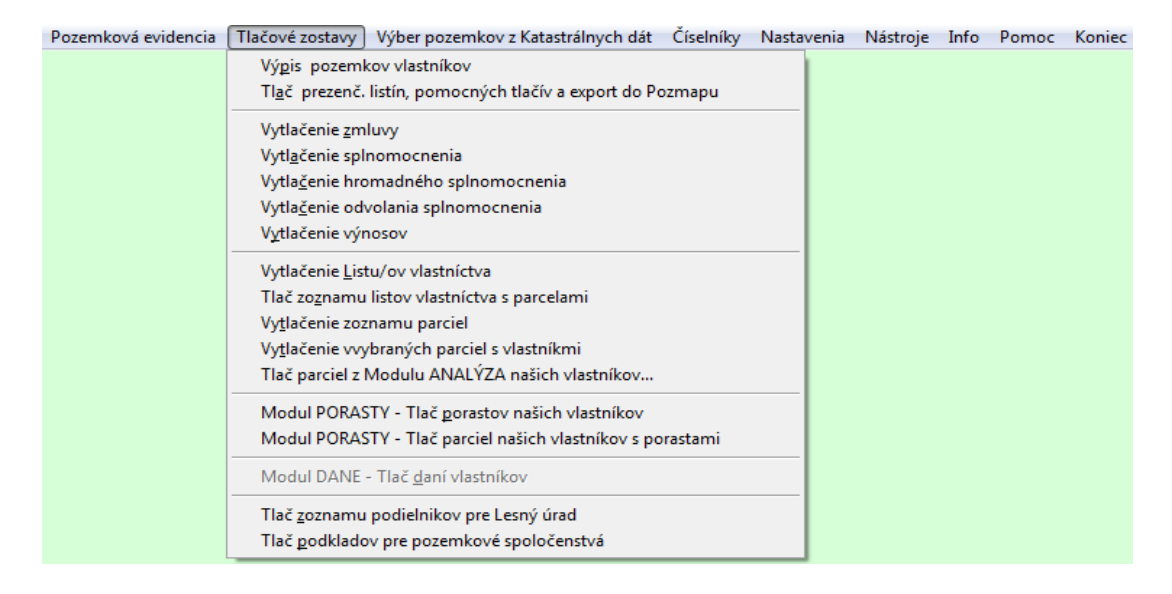

#### Výpis pozemkov vlastníkov

Na komplexné získanie údajov a ich tlač do tlačový zostáv slúži práve táto voľba. Môžete tu získať a vytlačiť údaje o vlastníctve jednotlivých vlastníkov združenia ale rôzne iné hromadné zostavy. Ako napr. zoznamy sumárne aj detailné pre vami označených vlastníkov a prezenčné listiny.

Môžete opäť ako vo všetkých ostatných zoznamoch využiť možnosť zoradenia, filtrovania a rýchleho hľadania. Rýchle hľadanie vyhľadávanie vždy hľadá podľa toho stĺpca záznamov ako je nastavený výber *"Zoradiť podľa"*.

| Tlač vlastnictva spojených vlastníkov jednotlivo aj hromadne pre KÚ: PAPRADNO                                                                                                    |                                         |               |           |      |       |     |
|----------------------------------------------------------------------------------------------------|-----------------------------------------|---------------|-----------|------|-------|-----|
| Vlastník Vlastníci                                                                                                    | RČ/IČO/DN                               | Výmera        | Percent   | SM   | SA    |     |
| Herrick Filantics (1) Clinics (1) (2) Herricht (Filantys 2) 14980 (1) Inc. (FCO 110 1) (37)                                                                                                    |                                         | 0,0           | 0,00      | 0    | 4     |     |
| HER NUMBER AND SHARE CHEMINARY INC. THE CHEMINARY IN THE CHEMINARY INC. SHOWING THE CHEMINARY                                                                                                    | CONTRACTOR NO.                          | 15 40,9       | 0,02      | 0    | 16    |     |
|                                                                                                    |                                         | 21 49,4       | 0,02      | 0    | 5     |     |
|                                                                                                    |                                         | 27 45,4       | 0,03      | 0    | 13    |     |
| High radous - High (co.) Manufacture - High                                                                                                    | 00                                      | 23 22,4       | 0,03      | 0    | 6     |     |
| Alternational Helenary (Helenary) Building (Helenary) Building (Helenary)                                                                                                    | 10000000000000000000000000000000000000  | 22 46,9       | 0,03      | 0    | 21    |     |
| Australius States (1990) and (1997)                                                                                                    | 1                                       | 2 98,1        | 0,00      | 0    | 1     |     |
| Harrisona Harrison Stationaka (Harrison 2011)                                                                                                    | 08                                      | 10 74,9       | 0,01      | 0    | 26    |     |
| Harrisons Harrison The Commission Commission Commission Commission Commission Commission Commission Commission                                                                                                    | The second                              | 12 56,1       | 0,01      | 0    | 24    |     |
| Haternoval City and State State St                                                                                                    | 1 Saler Correct                         | 2 64,6        | 0,00      | 0    | 31    |     |
| HAND STREAM A HOLE CONTRACT TO CONTRACT STREAM AND A HOLES TO CONTRACT AND A HOLES TO CONTRACT AND A HOLES                                                                                                    | - HALLSON - SIG                         | 1 42 32,7     | 0,19      | 0    | 56    |     |
| Handdon Franslan (Huddon) (Seam (1997) (Seam) (1997)                                                                                                    | 200000000000000000000000000000000000000 | 81 47,1       | 0,10      | 0    | 44    |     |
| Basanton eran ("Bannon, Sun_) anderer (Sungaran Sungaran Sungaran Sungaran Sungaran Sungaran                                                                                                    | THE OTHER                               | 1 60,7        | 0,00      | 0    | 3     |     |
| Baabaan Heek (Baardaan 744 Samataan 950 C 1989 C 1989                                                                                                    | 100000000000000000000000000000000000000 | 9,6           | 0,00      | 0    | 3     |     |
|                                                                                                    |                                         | 9,6           | 0,00      | 0    | 3     |     |
| Balan January (1999) and Santa Sing (2008) 2010                                                                                                    | 38                                      | 5 99,7        | 0,00      | 0    | 41    |     |
|                                                                                                    | 08                                      | 1,9           | 0,00      | 0    | 1     |     |
| Baser Manner, CBaser, Chengen (1927) 1922   Franzisk BBaser, F. (1950) 1710 (197                                                                                                    | 198502277988                            | 77 54,4       | 0,10      | 0    | 36    |     |
| Biologia Minerative (Header (Head) Header (1995) Header (1995) Header (1995) Header (1995)                                                                                                    |                                         | 47 99,9       | 0,06      | 0    | 1     |     |
| Beaution of the province sector and the sector of the sector of the sect | 38                                      | 9,6           | 0,00      | 0    | 3 [   |     |
|                                                                                                    | TRACE TO DO                             | 9,6           | 0,00      | 0    | 3     |     |
| Zobraziť:  všetkých  Známych  Neznámych                                                                                                    |                                         |               |           |      |       |     |
| Zobraziť iba našich prenajímateľov / vlastníkov Počet označených 0 Celková výmera ozn                                                                                                    | ačených podielov                        |               | 0.0       | 0 m2 | 0.0   | 0 % |
| Vymera podielov PPF/LPF/OST 11583.0 / 4247121.8 / 3218810.0 m2 Celkov                                                                                                    | á výmera podielov                       | 7             | 47 75 15, | 7 m2 | 100,0 | 0 % |
| 🖨 Pozemky vlastníka 🛛 🗳 Zoznam sumárny - označení vlastníci 🛛 📮 Zálohovať výber 🔍 V                                                                                                    | ybrať po skupinách                      | Skupina 1     | Poc       | et   | 10 է  |     |
| Pozemky s pôvodnými Zoznam detailný - označení vlastníci SODnoviť výber                                                                                                    | Dátum tlač                              | e: 11.07.2014 |           | C    | Ĵ Náv | rat |

Pre vytlačenie podrobného výpisu pozemkov slúži tlačidlo Pozemky vlastníka. Zostava má napr. takúto štruktúru:

|         |                  |                         | Výpis pozemkov                    | vlastník | a                    |                               |
|---------|------------------|-------------------------|-----------------------------------|----------|----------------------|-------------------------------|
| Testo   | ovacia organizác | ia                      |                                   |          |                      |                               |
| Vias    | tnik:            | ( international states) | Contraction of the local distance |          | Dátum narodenia:     | Výmera:<br>37 86,4 <i>m</i> . |
| Reg.    | Parcela          | Výmera                  | Druh pozemku                      | PZU      | Podiel:              | Výmera podielu                |
| 2       | 206/000/0        | 366                     | Zastavané plochy a nádvoria       | int      | 1/1                  | 3 66,0                        |
| Číslo I | _V: 1089         | Výmera celého L         | .V v m2: <b>3 66,00</b>           |          | Výmera podielu v m2: | 3 66,0                        |
| 2       | 741/000/0        | 126                     | Záhrady                           | int      | 1/1                  | 1 26,0                        |
| 2       | 742/000/0        | 236                     | Zastavané plochy a nádvoria       | int      | 1/1                  | 2 36,0                        |
| Číslo I | V: 2627          | Výmera celého L         | V v m2: 3 62,00                   |          | Výmera podielu v m2: | 3 62,0                        |
| Číslo I | V: 5157          | Výmera celého L         | _V v m2: <b>0,00</b>              |          | Výmera podielu v m2: | 0,0                           |
| 2       | 264/000/0        | 96                      | Zastavané plochy a nádvoria       | int      | 1/1                  | 96,0                          |
| 2       | 265/000/0        | 100                     | Zastavané plochy a nádvoria       | int      | 1/1                  | 1 00,0                        |
| 2       | 266/000/0        | 160                     | Zastavané plochy a nádvoria       | int      | 1/1                  | 1 60,0                        |
| Číslo I | _V: <b>5966</b>  | Výmera celého L         | V v m2: <b>3 56,00</b>            |          | Výmera podielu v m2: | 3 56,0                        |
| 2       | 2340/002/0       | 992                     | Zastavané plochy a nádvoria       | int      | 1/1                  | 9 92,0                        |
| Číslo I | V: 8190          | Výmera celého L         | .V v m2: 992,00                   |          | Výmera podielu v m2: | 9 92,0                        |
| 5       | 2335/003/0       | 502                     | Zastavané plochy a nádvoria       | int      | 1/23                 | 21,8                          |
| 2       | 2335/012/0       | 140                     | Zastavané plochy a nádvoria       | int      | 1/23                 | 6,0                           |
| 2       | 2335/003/0       | 502                     | Zastavané plochy a nádvoria       | int      | 1 / 23               | 21,8                          |
| Ξ       | 2335/012/0       | 140                     | Zastavané plochy a nádvoria       | int      | 1/23                 | 6,0                           |
| Číslo I | V: 8260          | Výmera celého L         | .V v m2: 6 42,00                  |          | Výmera podielu v m2: | 55,8                          |
| c       | 7637/018/0       | 728                     | Zastavané plochy a nádvoria       | int      | 1/1                  | 7 28.0                        |

Ostatné tlačové zostavy sú hromadné. Pozostáva z dvoch krokov. V prvom kroku si treba označiť vlastníkov, ktorých chcete vytlačiť (pravým tlačidlom myši alebo medzerníkom) a potom stlačíte tlačidlo pre zostavu ktorú chcete. Všetky tlačové zostavy sú samozrejme vždy zoradené podľa toho ako máte nastavenú voľbu *"Zoradiť podľa"*. V prípade že ste použili prienik a máte teda upravené druhy pozemkov na skutočný stav, môžete vytlačiť zostavy aj s pôvodnými druhmi pozemkov a to stlačením príslušného tlačidla *"Pozemky vlastníka"* a *"Zoznam detailný"* pravým tlačidlom myši. V prípade že chcete aj na budúce použiť zoznam označených vlastníkov buď v tejto zostave alebo v iných zostavách máte možnosť ponechať označených vlastníkov pri opúšťaní okna pri stlačení tlačidla *"Návrat"*. V pravom hornom roku vedľa textu SA môžete označiť alebo odznačiť všetkých spojených vlastníkov naraz. Od verzie 2.3.90 pribudla možnosť označovať hromadne vlastníkov v skupinách. Napr. ak chceme tlačiť napr. po 100 vlastníkoch nastavíme počet na 100. Potom stačí len postupne pridávať skupinu po jednej smerom hore a budú sa označovať a následne tlačiť vlastníci po sto v skupinách. Túto možnosť využijú hlavne tí užívatelia ktorý majú slabšie počítače s menšou pamäťou a tlač všetkých naraz niekedy spôsobuje problémy.

#### Vytlačenie zmluvy

Pre vytlačenie zmluvy medzi združením a vlastníkom použije práve túto voľbu. Obsluha formulára pre prípravu dát pre vytlačenie je obdobná ako v predchádzajúcom prípade ale zjednodušená.

Vybrať prípadne nájsť rýchlym hľadaním vlastníka a potvrdiť tlačidlom **"Tlač zmluvy"**. Máte možnosť si nastaviť, ktorému vlastníkovi ste už zmluvu vytlačili kôli evidencií. V prípade že chcete vlastníkovi príznak o vytlačení zmluvy zrušiť, urobíte to nastavením sa na daného vlastníka stlačením pravého tlačidla myši.

| Tlač zmlúv vlastníkov pre KÚ: PAPRADNO                                                                                         |                  |               |          |    |
|----------------------------------------------------------------------------------------------------|------------------|---------------|----------|----|
| Vlastník Vlastníci                                                                                                    | RČ/IČO/DN        | Výmera        | V        |    |
| Etermed-Rateman Jurčinski, H-Ruman, 2458472, Žilina, SR                                                                        | Card Contractory | 11.4          |          |    |
| Abennez Hattaman Lundikowa Ing, Hesandra Fudhaya 2469/62, Žilina, PSČ 010 01, SR                                               | 165-48-17222     | 85.5          | <b>e</b> | 1  |
| Hoorkowdeenvel Minesteer Eleminore Mor. 017704, Šebešťanová, č. 68, SR                                                         | 18652286644      | 14 71.2       |          | 1  |
|                                                                                                    | 185329866044     | 15 40.1       | 1        | 1  |
| Handi Henen, 1982-Bunde 242                                                                                                    | 349227951        | 5 90.7        |          |    |
| Haendi Ikane (Bundle 2240)                                                                                                    | 1                | 21 52.2       |          |    |
| Hoamidi Maadimir, 19872, Bunide, E.S.F. SR                                                                                     | 57092964427      | 38.5          |          | ]  |
| Haarnoon Naadimin 1010/27-Bundele 1945                                                                                         | 5799860417       | 28 71.7       | 1        |    |
| Haannan Naatimin Bonata HE Bonata PEC 1018 12, SR                                                                              | 27/1022664/22    | 29 40.4       |          |    |
| Haamadianaa Hinay mad Maunilanaa Bunada (242)                                                                                  | <u> </u>         | 23 22.8       | Ē        | 1  |
| Haandinge Heesar Haandinge Inter 2 Emiliete, č. 426, SR                                                                        | 3860097177       | 30 04.5       |          |    |
| -cambioxe ++++earchere =+milter=25: Brvnište, PSČ 018 12, SR                                                                   | 3866099117       | 35 28.0       | 0        |    |
| Haandinvelikarer Sistimue (Brindle-T.1977)                                                                                     | (33)             | 2 98.1        |          |    |
| Hamidinal Near Selline (Bmide 227)                                                                                             | <u> </u>         | 10 75.3       |          |    |
| - Landinge Man. Intera Elemente Elemente Elemente Elemente Elemente II. (rod. Šištíková, m. Ondrej) (Dátum úmrtia: 31.12.2000) | 199000101        | 12 56.4       |          |    |
| +demiciae Otga: not_Begliciae), 40geenae 7-4 30000 Bratislava                                                                  | 1994106271       | 2 37.1        | 0        |    |
| Hidemitove Diger Jegnitove HigeHige Endesiana, PSČ 800 00, SR                                                                  | 1994105321       | 2 66.0        |          |    |
| Harran Maan Harran Indense 2002 Franzense Bystrica, PSČ 017 01, SR                                                             | E11022465602     | 76 56.2       |          |    |
| Hintas Maanin - Artas Fricence (2012) 23. Physical Bistrica, SR                                                                | H102246502       | 1 42 36.3     |          |    |
|                                                                                                    | 28653857027      | 9 33.0        | m        | -  |
|                                                                                                    | Zoradiť podľa: 🔘 | vlastníka 🔿 v | ýme      | ry |
| 👌 Tlač zmluvy                                                                                                    |                  | 🗖 🗖 Ná        | ivrat    |    |

#### Vytlačenie splnomocnenia

Pomocou tejto voľby môžete vytlačiť splnomocnenie pre daného splnomocnenca.

| Výber spinomocniteľa Vlastník Vlastníci R Vlastník Vlastníci R Vastník Vlastníci R Vastník Vlastník Vlastníci R Vastník Vlastník Vlastník | RČ/IČO/DN<br>2<br>2<br>2<br>2<br>2<br>2<br>2<br>2<br>4                                      | Výmera •<br>4 24.0<br>8 89.7<br>23 22.3<br>54 67.4<br>98 04.2<br>9 81 0 |
|----------------------------------------------------------------------------------------------------|---------------------------------------------------------------------------------------------|-------------------------------------------------------------------------|
| Vlastník Vlastníci         R           ▶         ■         ■         ■         ■         ■         ■         ■         ■         ■         ■         ■         ■         ■         ■         ■         ■         ■         ■         ■         ■         ■         ■         ■         ■         ■         ■         ■         ■         ■         ■         ■         ■         ■         ■         ■         ■         ■         ■         ■         ■         ■         ■         ■         ■         ■         ■         ■         ■         ■         ■         ■         ■         ■         ■         ■         ■         ■         ■         ■         ■         ■         ■         ■         ■         ■         ■         ■         ■         ■         ■         ■         ■         ■         ■         ■         ■         ■         ■         ■         ■         ■         ■         ■         ■         ■         ■         ■         ■         ■         ■         ■         ■         ■         ■         ■         ■         ■         ■         ■         ■         ■         ■                                                                                                    | RČ/IČO/DN<br>2<br>2<br>2<br>2<br>2<br>2<br>2<br>4                                           | Výmera<br>4 24.0<br>8 89.7<br>23 22.3<br>54 67.4<br>98 04.2<br>9.81.0   |
| ▶         ►         ►         ►         ►         ►         ►         ►         ►         ►         ►         ►         ►         ►         ►         ►         ►         ►         ►         ►         ►         ►         ►         ►         ►         ►         ►         ►         ►         ►         ►         ►         ►         ►         ►         ►         ►         ►         ►         ►         ►         ►         ►         ►         ►         ►         ►         ►         ►         ►         ►         ►         ►         ►         ►         ►         ►         ►         ►         ►         ►         ►         ►         ►         ►         ►         ►         ►         ►         ►         ►         ►         ►         ►         ►         ►         ►         ►         ►         ►         ►         ►         ►         ►         ►         ►         ►         ►         ►         ►         ►         ►         ►         ►         ►         ►         ►         ►         ►         ►         ►         ►         ►         ►         ►         ►         ►                                                                                                    | 2<br>2<br>2<br>2<br>2<br>2<br>2<br>2<br>2<br>2<br>2<br>2<br>2<br>2<br>2<br>2<br>2<br>2<br>2 | 4 24.0<br>8 89.7<br>23 22.3<br>54 67.4<br>98 04.2<br>9 81 0             |
| /62, Žilina, PSČ 010 01, SR         (************************************                                                                                                    | 2<br>2<br>2<br>2<br>4                                                                       | 8 89.7<br>23 22.3<br>54 67.4<br>98 04.2<br>9 81 0                       |
|                                                                                                    | 2<br>2<br>2<br>4                                                                            | 23 22.3<br>54 67.4<br>98 04.2<br>9 81 0                                 |
| Homosofic and the second state         Hudnaya 2469/62, Žilina, PSČ 010 01, SR         Hudnaya 2469/62, Žilina, PSČ 010 01, SR           Hudnaya 2469/62, Žilina, PSČ 010 01, SR         Hudnaya 2469/62, Žilina, PSČ 010 01, SR         Hudnaya 2469/62, Žilina, PSČ 010 01, SR                                                                                                    | 2<br>2<br>4                                                                                 | 54 67.4<br>98 04.2<br>9 81 0                                            |
| Home State         Home State         Home St                                                                                                    | 4                                                                                           | 98 04.2                                                                 |
| 74                                                                                                    | 4                                                                                           | 9.81.0                                                                  |
|                                                                                                    | SEP ST TOTA                                                                                 | 501.0                                                                   |
| Heesse and Heresse Aureau Part Praha 9, Houbětín, PSČ 198 00, ČR 7-                                                                                                    |                                                                                             | 18 88.4                                                                 |
| How Frankee, Flandebour Frankebour Fiscol 18 13, SR 73                                                                                                    | 9922960.5                                                                                   | 3 05.0                                                                  |
| Helpicole Helpicole Ferreiro 25 Febradro, PSČ 018 13, SR 75                                                                                                    | 0                                                                                           | 3 05.0                                                                  |
| Honored Mananase Entrankova, T. mage Fine Považská Bystrica, PSČ 017 01, SR                                                                                                    | 55152213                                                                                    | 1 11 19.8                                                               |
| Hon-Kowneerse Minsterer Benkove Mgs. 1017 04, Šebešťanová, č. 68, SR                                                                                                    | 6522460.4                                                                                   | 23 25.3                                                                 |
| Honoricowiczennez Ministerez Benninzez Mgr. Sebešťanová 68, Považská Bystrica 4, PSČ 017 04, SR (6)                                                                                                    | 6529655 4                                                                                   | 5 60.5                                                                  |
| Hand Handberrow Ministerer Benkroze, Man. Sebešťanová 68, Považská Bystrica, PSČ 017 04, SR                                                                                                    | 6529660.4                                                                                   | 29 74.9                                                                 |
|                                                                                                    | 29 23 8                                                                                     | 2 71.5                                                                  |
|                                                                                                    | (6)                                                                                         | 1 62 0 7                                                                |
| Zoradiť po                                                                                                    | odl'a: 💿 vlastn                                                                             | níka 🔘 výmery                                                           |
| Výber spinomocenca                                                                                                    |                                                                                             |                                                                         |
| 🖸 Výber z číselníka 🥔                                                                                                    | Tlač splomoci                                                                               | nenia                                                                   |
| Spinomocnec Ing. Janko Hraško                                                                                                    |                                                                                             |                                                                         |
| Adresa Hrašková 1547/9, 01701, Považská Bystrica                                                                                                    |                                                                                             |                                                                         |
| Narodený/á 24.11.1966 Číslo OP                                                                                                    | 🗂 Návrat                                                                                    |                                                                         |

Obsluha je obdobná ako v predchádzajúcom menu. Najviac je tu len možnosť zadať do políčok údajov o splnomocnencovi jeho údaje, ktoré ostanú zapamätané pre budúce použitie. V prípade že sa vám často opakuje väčší počet splnomocnencov, môžete si ich uložiť do číselníka splnomocnencov popísaný v kapitole *"Číselníky"* a pomocou voľby výber z číselníka údaje vložiť do tohto formulára. Pre tlač zmluvy použije tlačidlo *"Tlač*  *splnomocnenia"*. Text splnomocnenia si editujete vo voľbe "Nastavenie spoločných textov zostáv", ktorý bol popísaný vyššie v kapitole *"Nastavenie spoločných textov zostáv"*.

#### Vytlačenie hromadného splnomocnenia

Táto tlačová zostava je obdobná ako predchádzajúca, ale s možnosťou vybrať hromadne vlastníkov (opäť pravým tlačidlom myši alebo medzerníkom) ktorý hromadne podpisujú splnomocnenie pre jedného splnomocnenca. Tlačová zostava je vždy z dvoch častí, samotnej zmluvy splnomocnenia a zoznamu vlastníkov, ktorý potom podpisujú toto splnomocnenie.

| Tlač splnomocnenia vlastníkov pre KÚ: PAPRADNO                                                                                                    |                 |                 |        |               |          |
|----------------------------------------------------------------------------------------------------|-----------------|-----------------|--------|---------------|----------|
| Výber splnomocniteľov                                                                                                    |                 |                 |        |               |          |
| Vlastník Vlastníci                                                                                                    | RČ/IČO/DN       | Výmera          | SM     | SA 🔳          |          |
| 🖡 – FECH, sons, Domanices, Bress, Franziská Bystrica 1, PSČ 017 01, SR                                                                                                    | 453693423       | 4 24.0          | 0      | 1             |          |
| Haennel-Catenner Lucificae, mg. Herence Rudnaya 2469/62, Žilina, PSČ 010 01, SR                                                                                                    | 165-4897222     | 85.5            | 0      | 4             | ]        |
| Haesawa, Janar Handahowa, Hunesan, 9037, Praha 9, Hloubětín, PSČ 198 00, ČR                                                                                                    | 74651667994     | 1 01.7          | 0      | 4             | 1        |
| How Franker, Flandador, 200 Flandador, FLC 018 13, SR                                                                                                    | 72802286055     | 3 05.0          | 0      | 1 🗸           |          |
| Hilkove Heter Humochicke, Fleraedo 257 Papradno, PSČ 018 13, SR                                                                                                    | 7553227 1990L   | 3 05.0          | 0      | 1             | 1        |
| -tikove Ramencer Streiktove T mage Tote Považská Bystrica, PSČ 017 01, SR                                                                                                    | 106018972800    | 4 06.8          | 0      | 1 🕅           |          |
| Hornesterne Minister Service Mar Sebešťanová 68, Považská Bystrica, PSČ 017 04, SR                                                                                                    | 1885229866.M    | 15 40.1         | 0      | 16 🗸          | 1        |
| HIGHTADA (Hiemeen) 1788 22 Hannaber 242                                                                                                    | 3449927691      | 5 90.7          | 0      | 1             | 1        |
| Haamon Michael Burnete-(248)                                                                                                    |                 | 21 52.2         | 0      | 5 🗸           |          |
| Harnoor Maarro Harnoor a Diga-Harnooraer. Smatanikova, Hatne 184, Dolna Marikova, PSC 018 02, S                                                                                                   | 198031872517    | 9 44.0          | 0      | 1             |          |
| -cancer Maar, -roganomsee 445, 3141, rencianska lepia                                                                                                    |                 | /1.1            | 0      | 3 🗸           | 1        |
| - Gentopi Minssee Supplies that Tikova Dubnica                                                                                                    | 19695309512     | /1.1            | 0      | 3             |          |
|                                                                                                    | 1992/2010/02/2  | 1 / 3.0         | 0      | 1             | 4        |
|                                                                                                    | 22 092 2004-0   | 29 40.4         | 0      | 13            | 1        |
| Zobraziť:  všetkých  Známych  Neznámych  Z                                                                                                    | oradiť podľa: @ | vlastníka ()    | ) výme | ry            | <u> </u> |
| Zvoľte výber splnomonenca/ov: <ul> <li>Ručne zadať splnomocnenca</li> <li>Výber z číselníka splnomocnen</li> </ul> Splnomocnec Ing. Janko Hraško Adresa Hrašková 1547/9, 01701, Považská Bystrica |                 | Tlač h<br>Spino | mocn   | iného<br>enia |          |
| Narodený/á 23.11.1966 Číslo OP                                                                                                    |                 | ີ Ná            | ivrat  |               |          |

Naviac pribudla možnosť vybrať z číselníka súčasne viac splnomocnencov a týchto vytlačiť na úvodnej strane hromadného splnomocnenia.

| Zvolte vyber sp | Inomonenca/ov: | 0     | Ručne zadat | spinomocnenca | Vyber z cis | elnika spinomocne | nco |
|-----------------|----------------|-------|-------------|---------------|-------------|-------------------|-----|
| Priezvisko      | Meno           | Titul | Číslo OP    | Adresa        | PSČ         | Mesto             |     |
| Hora            | Fero           | Mgr.  | AS45989     | Vajko 236     | 01701       | Považská Bystri   | V   |
| Hraško          | Jano           |       | SA122       | 235           | 01812       | Horná Maríková    | V   |
| Pizúr           | Miro           | Ing.  | SD4545      | Rozkvet 2023  | 01701       | Považská Bystri   | V   |
| Rajnoha         | Juro           |       |             | Pternkova     | 01847       | Blava             |     |

Podobne ako môžete vytlačiť splnomocnenie, máte možnosť vytlačiť odvolanie splnomocnenia pomocou voľby z menu *"Tlačové zostavy/Vytlačenie odvolania splnomocnenia"*.

#### Vytlačenie výnosov

Pre lesné združenia si máte možnosť vytlačiť zostavu výnosov. Vo formulári vložíte do políčka ročného výnosu celkový výnos a potom stlačíte tlačidlo *"Vytlač výnosy"*. Budú prepočítané všetky hodnoty podľa vlastníctva a vytlačená zostava výnosom pre jednotlivých vlastníkov združenia.

| astník Vlastníci                                                           | RČ/IČO/DN    | Výmera m2    | Výnos 🗌 |
|----------------------------------------------------------------------------|--------------|--------------|---------|
| Terlans, e assesse la ser                                                  | 0            | 36,8         | 0,12 [  |
| daamcová Belánca r. Chimánová, neb zone 7.6.2001. Nová Byrénca, 2. 530. SR | 0            | 3,1          | 0,01    |
| damoniá Bollena i Kolenniá. M. Čulena 28. Dolné Loičok. 198                | 19550410     | 1 13,5       | 0,40    |
| damoová Helena                                                             | 0            | 7 29,8       | 2,57    |
| damicinal Warta r. Bantal/Invá. 022 05. Nová Bysteica. 2. 804, 5H          | 19610322     | 1 51 63,4    | 53,49   |
| derené belere                                                              | 0            | 2 75,4       | 0,97    |
| demoné Bellera natil                                                       | 0            | 3 63,9       | 1,28    |
| damenská Batlania z Chrosinská, (nar 8-4 1838, janne 7-8,3001)             | 0            | 1,5          | 0,00    |
| damonial Baltana i Chimanna, (nar 8-4 1838, pero 7.8.2001)                 | 0            | 1,2          | 0,00    |
| damonid Batteria ( Chimarood, Juar 8-4 1938, pore 7-6,2001)                | 0            | 82,8         | 0,29 📃  |
| demond before (Chronical Fer 14 1918) and 11 2011 feed botton 530)         | 0            | 1,2          | 0,00    |
| damonia Batlana i Chimanna, Inai 8-4 1838, pore 7-5-2001                   | 0            | 29,7         | 0,10    |
| demonsk ferhenet (demonsk per 114 fille see 114 sold have 530)             | 0            | 1,5          | 0,00    |
| damonia Batteria i Ormánica, Inar 8-4 1938, pare 7.6.2001)                 | 0            | 30,2         | 0,10    |
| demond Belleva / Cleviend, Irae 8-4 1838, prev 7.6.2001)                   | 0            | 91,8         | 0,32    |
| demond Beten, nate                                                         | 0            | 90,5         | 0,31    |
| damer Ján Jan. s Márrou Picalitovou                                        | 0            | 18 68,6      | 6,59    |
| damer, Jän (an. a Waltour Front                                            | 0            | 52 54,6      | 18,53 📃 |
| damac Ján Jan. a Máriou rod Ficali                                         | 0            | 9,8          | 0,03    |
| damer, Jän 3en, 5 Märrov f. Ficet                                          | 0            | 6 13,5       | 2,16    |
| Zoradiť podľa: 💿 vlastníka 🔿 výmery Kon                                    | trolné súčty | 1417 35 17,9 | 49999,9 |
| Zvolte spôsob výpočtu                                                      |              |              |         |

#### Vytlačenie listov vlastníctva

V prípade potreby software poskytuje možnosť vytlačiť nezávisle List vlastníctva vlastníka v združení. Samozrejme máte aj možnosť hromadnej tlače listov vlastníctva. Je potrebné najskôr označiť *"LV"*, ktoré chcete vytlačiť. Na tento účel slúži voľba *"Vytlačenie listov vlastníctva"*.

V prípade ak ste si aktivovali modul *"Naši prenajímatelia"* a vybrali ste zo zoznamu vlastníkov aspoň jedného, objaví sa tlačidlo ktoré vám dovolí automaticky nájsť a označiť len LV vami označených prenajímateľov (vlastníkov).

| 100,00000000<br>100,00000000 | 732                                                                                                    | 732                                                                                                    | 0                                                                                                    |
|------------------------------|----------------------------------------------------------------------------------------------------|----------------------------------------------------------------------------------------------------|----------------------------------------------------------------------------------------------------|
| 100,00000000                 |                                                                                                    |                                                                                                    |                                                                                                    |
|                              | 13944                                                                                                    | 0                                                                                                    | 13944                                                                                                    |
| 100,00000000                 | 18752                                                                                                    | 0                                                                                                    | 18752                                                                                                    |
| 100,00000000                 | 10807                                                                                                    | 0                                                                                                    | 10807                                                                                                    |
| 100,00000000                 | 1209                                                                                                    | 0                                                                                                    | 1209 📃                                                                                                    |
| 100,00000000                 | 4816                                                                                                    | 0                                                                                                    | 4816                                                                                                    |
| 100,00000000                 | 39633                                                                                                    | 0                                                                                                    | 39633 🛽                                                                                                    |
| 100,00000000                 | 4131                                                                                                    | 0                                                                                                    | 4131                                                                                                    |
| 100,00000000                 | 296                                                                                                    | 0                                                                                                    | 296                                                                                                    |
| 100,00000000                 | 9071                                                                                                    | 0                                                                                                    | 9071                                                                                                    |
| 100,00000000                 | 402                                                                                                    | 0                                                                                                    | 402                                                                                                    |
| 100,00000000                 | 4122                                                                                                    | 0                                                                                                    | 4122                                                                                                    |
| 100,00000000                 | 18268                                                                                                    | 0                                                                                                    | 18268                                                                                                    |
| 100,00000000                 | 1184                                                                                                    | 0                                                                                                    | 1184 🛽                                                                                                    |
| 100,00000000                 | 1473                                                                                                    | 0                                                                                                    | 1473 🛽                                                                                                    |
| 100,00000000                 | 1907                                                                                                    | 0                                                                                                    | 1907                                                                                                    |
| 100,00000000                 | 1389                                                                                                    | 0                                                                                                    | 1389                                                                                                    |
| 100,00000000                 | 1160                                                                                                    | 0                                                                                                    | 1160                                                                                                    |
| 100,00000000                 | 2561                                                                                                    | 0                                                                                                    | 2561                                                                                                    |
| 100,00000000                 | 1001                                                                                                    | 0                                                                                                    | 1001                                                                                                    |
| 100,00000000                 | 217                                                                                                    | 0                                                                                                    | 217                                                                                                    |
| 100,00000000                 | 122                                                                                                    | 0                                                                                                    | 122                                                                                                    |
| 100,00000000                 | 557                                                                                                    | 0                                                                                                    | 557                                                                                                    |
| 100,00000000                 | 304                                                                                                    | 0                                                                                                    | 304                                                                                                    |
| 100,00000000                 | 2844                                                                                                    | 0                                                                                                    | 2844                                                                                                    |
| 100.0000000                  | 000                                                                                                    |                                                                                                    | ocoli                                                                                                    |
|                              | 100,0000000<br>100,0000000<br>100,0000000 | 100,0000000         1209           100,0000000         4816           100,0000000         4816           100,0000000         39633           100,0000000         4131           100,0000000         296           100,0000000         9071           100,0000000         402           100,0000000         4122           100,0000000         18268           100,0000000         1473           100,0000000         1473           100,0000000         1473           100,0000000         1466           100,0000000         1473           100,0000000         1473           100,0000000         1473           100,0000000         2561           100,0000000         217           100,0000000         217           100,0000000         557           100,0000000         304           100,0000000         2844           100,0000000         264 | 100,0000000         1209         0           100,0000000         4816         0           100,0000000         39633         0           100,0000000         4131         0           100,0000000         296         0           100,0000000         9071         0           100,0000000         4122         0           100,0000000         4122         0           100,0000000         18268         0           100,0000000         1473         0           100,0000000         1473         0           100,0000000         1473         0           100,0000000         1473         0           100,0000000         1389         0           100,0000000         2561         0           100,0000000         2177         0           100,0000000         557         0           100,0000000         304         0           100,0000000         2844         0           100,0000000         204         0 |

#### Tlač parciel

Táto posledná tlačová zostava vám umožňuje vytlačiť zoznam všetkých parciel ktoré máte v združení nezávisle pre stav C a E. V prípade ak ste si aktivovali modul *"Naši prenajímatelia"* a vybrali ste zo zoznamu vlastníkov aspoň jedného, objaví sa tlačidlo ktoré vám dovolí vytlačiť parcely len vami označených prenajímateľov (vlastníkov) v tomto module. Od verzie 3.0.10 máte ešte možnosť, uložiť zoznam prípadne exportovať zoznam parciel do software Pozmap 2 (grafická prezeračka máp).

| Tlač pa | arciel stav C | Zálohovať zoznam parcie |
|---------|---------------|-------------------------|
| Tlač p: | arciel stav E | Export do Pozmap 2      |
|         |               |                         |

| Tla | ač vybraných parc | iel združenia pre ł | (Ú: BELUŠA s možnosťou A | NALÝZY našich                          |
|-----|-------------------|---------------------|--------------------------|----------------------------------------|
|     |                   | Parcely -           | C stav                   | Parcely - E stav                       |
|     | Číclo porcely     | Wimora              | Drub pozomku             | Zabraziti lan nača narcely z modulu    |
| Н   | 2202/005/0        | vymera<br>019       | Orná pôda                | ANALÝZA našich prenajímatelov          |
| Н   | 2202/000/0        | 7700                | Orná pôda                |                                        |
| H   | 3303/010/0        | 20                  | Orná pôda                | —————————————————————————————————————— |
|     | 3303/011/0        | 244                 | Orná pôda                | Zapracovať ANALÝZU našich              |
| F   | 3321/005/0        | 419                 | Orná pôda                |                                        |
| H   | 3321/007/0        | 377                 | Orná pôda                |                                        |
| H   | 3321/013/0        | 1966                | Orná pôda                |                                        |
| H   | 3372/002/0        | 150                 | Orná pôda                |                                        |
| H   | 3465/046/0        | 1471                | Orná pôda                | Zoradit podra                          |
| H   | 3465/049/0        | 3378                | Orná pôda                | O Císla parcely                        |
|     | 3465/050/0        | 1297                | Orná pôda                | 🖳 🔘 Výmery                             |
|     | 3465/069/0        | 155                 | Orná pôda                | Perc podielu                           |
| F   | 3465/070/0        | 679                 | Orná pôda                |                                        |
| Г   | 3465/072/0        | 868                 | Orná pôda                |                                        |
|     | 3465/075/0        | 90                  | Orná pôda                | Dátum tipče: 24.11.2014                |
|     | 3465/098/0        | 102                 | Orná pôda                |                                        |
|     | 3504/002/0        | 1470                | Orná pôda                |                                        |
|     |                   |                     |                          | Tlaciť označene parcely C              |
|     |                   |                     |                          |                                        |
|     |                   |                     |                          | 17 parciel celkom                      |
|     |                   |                     |                          |                                        |
|     |                   |                     |                          | 0 Z tono vypraných                     |
|     |                   |                     |                          | 0 wimera wbraných v m2                 |
|     |                   |                     |                          |                                        |
|     |                   | 3                   |                          |                                        |
| H   |                   |                     |                          | — Dávrat                               |
| L   |                   |                     |                          |                                        |
|     |                   |                     |                          |                                        |

Od verzie 3.0.10 pribudla tlačová zostava parciel a k nim prislúchajúcim vlastníkom s možnosťou výberu parciel ktoré chceme vytlačiť a zároveň s možnosťou zapracovania len našich vlastníkov ktorých ste si vybrali v module *"ANALÝZA našich vlastníkov/prenajímateľov/člen ov…"*.

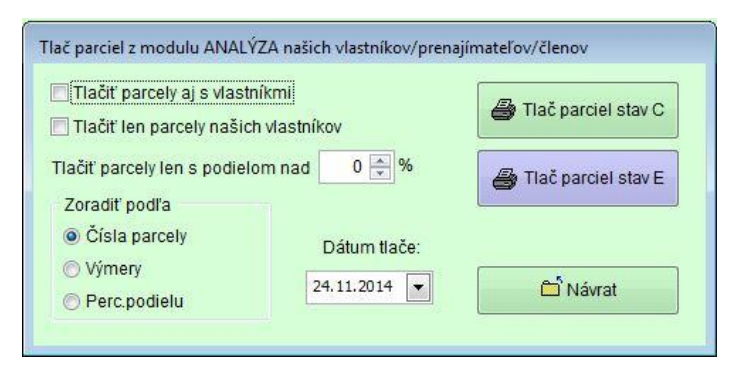

Pre vytlačenie iba parciel našich prenajímateľov môžete použiť možnosť vybrať len parcely s podielom našich vlastníkov aký si určíte. Tak sa do výstupnej zostavy dostanú len parcely s percentuálnym podielom len nad zadané percento.

#### Tlač podkladov pre pozemkové spoločenstvá

Od verzie 2.5.10 bol doplnený modul na *Evidenciu podielnikov pozemkového spoločenstva* podľa nového zákona 97/2013 o pozemkových spoločenstvách.

Tlačové výstupy pre tlač podkladov sa delia na tlač *Zoznamu* podľa §18 ods. 3, tlač *Prezenčnej listiny*. Ďalšie výstupy ako tlač *Pozvánok , Štítkov na obálky, Obálok* boli doplnené postupne od verzie 2.6.11 software ELPoz. V tlačovej zostave pozvánok si môžete vybrať z viacerých typov pozvánok. Môžete tlačiť všeobecné pozvánky bez mien a adries vašich členov alebo ako menné pozvánky. Môžete tlačiť aj návratku a ak to požadujete tak si môžete do pozvánky vytlačiť aj podpis napr. predsedu s pečiatkou vášho spoločenstva.

| Tlač zoznamu podielnikov pozemkového spoločenstva pre Lesný úrad                                                |                                          |            |               |      |
|----------------------------------------------------------------------------------------------------|------------------------------------------|------------|---------------|------|
| Podielník                                                                                                    | RČ/IČO/DN                                | Podiel     | Dátum         |      |
| - Andrews & Manufactory and Annual Annual Annual Annual Annual Annual Annual Annual Annual Annual Annual Annual | STEELAND COOL                            | 0,000      | 06.04.1965    |      |
| Hit Huwittens Mitrosas (Belins Mitrosaki Shini Shini Tansi Shirika Shirika (PCO 1174-58)                        | THE COMPANY                              | 0,020      | 29.03.1968    |      |
| Haarii Maanaa (Benelari (1941)                                                                                  |                                          | 0,028      |               |      |
| Harridy/Nadomi (Brielie: HC Brielie: PCC1071) (Br                                                               | TTO SALATION AND                         | 0,036      | 26.09.1957    |      |
| Harricova - Hora - prod Minoriva - Ethnelle - 1420                                                              |                                          | 0,031      |               |      |
| Handidous Henris (Handidous Brode 42) Brode 750 Mit 1987                                                        | -eminal distant                          | 0,030      | 09.10.1936    |      |
| Harrichaultaine Station (Briefler 201)                                                                          |                                          | 0,003      | 97 <b>9</b> 8 |      |
| 4 Autor Michael Statistics (Benesites 2007)                                                                     |                                          | 0,014      |               |      |
|                                                                                                    | 12.2                                     | 0,016      | 01.01.1900    |      |
| Harmonie Dige _ Jagelona - Harmonie - PECORIO II - SP                                                           | -12-12-12-12-12-12-12-12-12-12-12-12-12- | 0,003      | 21.03.1941    |      |
| Hatel Matery (Hatel (Hatelet 2012)23) (Housel and Experience) (Bri                                              | the second second                        | 0,190      | 24.02.1961    |      |
| HADIODINE TERRETER E BUDONNE DEBUT (1997) / BEDONE, DE                                                          | 38.538.000                               | 0,108      | 05.03.1926    |      |
| Balanna Pess (Rawna) ng Naneses Cinas 2522 (Rawgs R53711) 38                                                    |                                          | 0,002      | 20.03.1956    |      |
| Batar Hai (Binsta 74 (Binsta) 750 til 11 (Bi                                                                    | 142734272                                | 0,000      | 24.11.2014    |      |
| Base Forter - Frankling (Frankrig porter Staten Break)                                                          | 1                                        | 0,000      |               |      |
| Elsion January (The Jackton January (Camp) (Environ 2010)                                                       |                                          | 0,008      |               |      |
| Base: Jease (1) has jo ferre: Jentificany: (2008 (Bridle: 2770)                                                 |                                          | 0,000      | · •           |      |
| Bistar Manuer (Bistar (Bender (1971)) (Progeni Bister) (PSC) (777)                                              |                                          | 0,103      | 27.07.1949    |      |
| Base Winstow (Base Ing, Have 1773/15-Branning) PS38111 (Br                                                      | The Party of                             | 0,064      | 26.07.1958    |      |
| Electric Francis (Trace ) op critical (Electrical Electrical)                                                   |                                          | 0,000      |               |      |
| Elektrica State (pp. o. occurs) Electronic (Classific Control - 5.1.2.2.2000), 1980; 24 montation 3.440         | A STREET                                 | 0,000      | 01.01.1900    |      |
|                                                                                                    |                                          | 0,000      |               |      |
| Zobraziť:  Platných  Neplatných  Nových  Všetkých  Označených: 0                                                |                                          | 0,000      | %             |      |
| 🗌 Oddeliť pri tlači známych od neznámych 📗 Tlačiť sumár po                                                      | merov účasti 🛛 [                         | Dátum tlað | e: 11.07.20   | 14 💌 |
| 🗁 Tlač zoznamu pre LÚ                                                                                           |                                          |            | 🛱 Návra       | at   |

V tlači ostatných pomocných zoznamov pozemkového spoločenstva pribudli v posledných verziách od 2.7.50 mnohé filtre a spôsoby zobrazenia s možnosťou exportu parciel vlastníka .

| Tlač ostatných pomocných zoznamov pozemkového spoločenstva                                                                                                    |                                                                                                    |        |            |    |
|----------------------------------------------------------------------------------------------------|----------------------------------------------------------------------------------------------------|--------|------------|----|
| Podielník                                                                                                    | RČ/IČO/DN                                                                                                    | Podiel | Dátum      |    |
|                                                                                                    |                                                                                                    | 0.003  | 28.04.1938 |    |
|                                                                                                    |                                                                                                    | 0.014  |            |    |
|                                                                                                    | (III)                                                                                                    | 0.003  |            |    |
|                                                                                                    |                                                                                                    | 0.117  | 16.01.1928 |    |
|                                                                                                    |                                                                                                    | 0.034  | 29.12.1964 |    |
|                                                                                                    |                                                                                                    | 0.015  |            |    |
|                                                                                                    |                                                                                                    | 0.101  | 23.01.1949 |    |
|                                                                                                    |                                                                                                    | 0.630  | 17.09.1953 |    |
|                                                                                                    |                                                                                                    | 0.004  | 12.10.1937 |    |
|                                                                                                    |                                                                                                    | 0.007  | 15.09.1914 |    |
|                                                                                                    |                                                                                                    | 0.504  | 17.06.1983 |    |
|                                                                                                    |                                                                                                    | 0.078  |            |    |
|                                                                                                    |                                                                                                    | 0.038  | 3×1 ()     |    |
|                                                                                                    |                                                                                                    | 0.005  |            |    |
|                                                                                                    | 3                                                                                                    | 0.001  | 03.12.1957 |    |
| And the standard state of the state of the s |                                                                                                    | 0.114  | 03.01.1979 |    |
|                                                                                                    |                                                                                                    | 0.001  | 29.06.1955 |    |
|                                                                                                    |                                                                                                    | 0.085  | 06.10.1983 |    |
|                                                                                                    |                                                                                                    | 0.008  | 08.07.1940 |    |
|                                                                                                    |                                                                                                    | 0.078  | 22.01.1966 |    |
|                                                                                                    |                                                                                                    | 0.004  | \$4 I)     |    |
|                                                                                                    | RČ/IČO/DN       Podiel       Dátum       Image: Constraint of the second second seco |        |            |    |
|                                                                                                    | 0                                                                                                    | 0.009  | 404 - C    |    |
| Zobraziť:         Platných         Nevjeh         Všetkých         Označených:         0           Vybrať:         • všetkých         Známych         Neznámych         Tlač po skupinách:         Číselne         Abece                                                                                                    | RČ/IČO/DN       Podiel       Dátum          0.003       28 04.1938          0.014           0.003           0.014           0.014           0.015           0.015           0.011       23.01.1949          0.030       17.09.1953          0.004       12.10.1937          0.007       15.09.1914          0.007       15.09.1914          0.0078           0.0078                                                                                                    |        |            |    |
| Tiač prezenčnej listiny     Tiač pozvánok     Dátum tiače:     Z4.11.2014     Conačiť našich    Conačiť našich    Záloh     Z4.11.2014                                                                                                    | ovať výber<br>oviť výber                                                                                                    |        | 🗂 Návra    | ıt |

# IX. Nástroje

Ďalšou položkou hlavného menu je *"Nástroje"*. Umožňuje vykonávať niektoré úkony ktoré slúžia na všeobecnú prácu s dátami aplikácie. Položka na import externých dát *"Import databáz z Katastrálneho úradu – Wiskan DBF"* už boli popísané v predchádzajúcich kapitolách. Ďalšie voľby sa používajú len situáciách kedy došlo k poškodeniu dát. (Napr. neočakávaným vypnutím počítača v prípade výpadku elektrickej energie a pod.). Na opravu dát a indexov databáz slúži voľba *"Údržba databáz"*.

#### Vymazanie databáz združenia / aj katastra

Na vymazanie všetkých záznamov databáz združenia slúži voľba *"Vymazanie databáz združenia"*. <u>Pozor, TÁTO voĽBA</u> <u>JE NEVRATNÁ !!!</u>

Na vymazanie všetkých záznamov databáz združenia aj katastra slúži voľba "Vymazanie databáz združenia aj katastra". Pozor, táto voľba je nevratná !!!

#### Záloha a obnova dát.

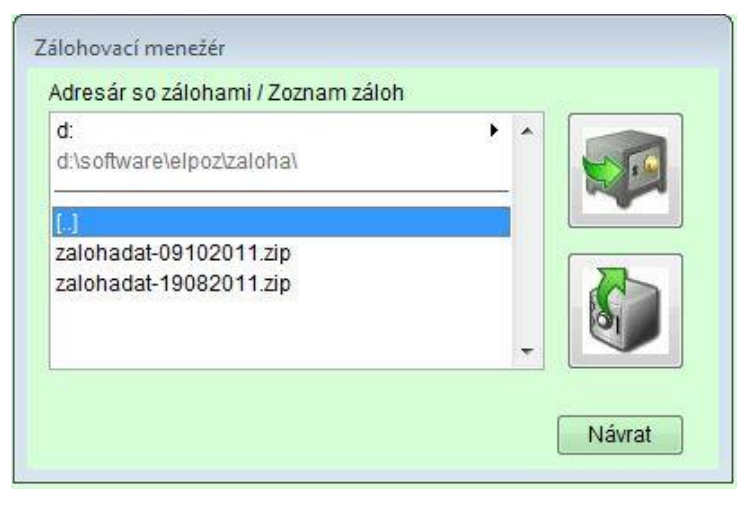

Pomocou jednoduchého zálohovacieho manažéra sa dá zálohovať aktuálny stav všetkých databáz z daného okamžiku a kedykoľvek sa vrátiť do tohto stavu vybraním zo zoznamu záložných archívov a stlačením tlačidla *"Obnoviť"*. Táto možnosť slúži na práve na ochranu dát pred poškodením ich zálohovaním keď sú data korektné a ich obnovení keď došlo k ich poškodeniu . Ďalšou možnosťou je takto prenášať údaje z jedného počítača iný v prípade že máte aplikáciu nainštalovanú na viacerých počítačoch. V poslednom rade je to možnosť si odložiť aktuálny stav dát keď sa chcete k nemu

v budúcnosti vrátiť.

Pozor tento spôsob zálohovania. Zálohujú a obnovujú sa všetky Katastrálne územia ktoré ste vytvorili, nielen to <u>ktoré je aktuálne nastavené !!!</u>

#### Nájdi KU

Modul slúži na prehľadanie veľkého množstva zdrojových databáz z Kat. úradu ( prípadne z dátového adresára software Wiskan).

Po zadaní adresára z dátami a identifikátora (IČO/ Rodné číslo/ dátum narodenia) alebo časti mena vlastníka software prehľadáva všetky Katastrálne územia a naplní tabuľku so zoznamom katastrálnych v ktorých má daný vlastník nejaké vlastnícke podiely. Tento modul je užitočný ak neviete v ktorých kat. územiach máte hľadať prípadne potrebujete rozšíriť licenciu o nové katastrálne územia.

### X. Info

Poslednou položkou hlavného menu je položka Info. Umožňuje vám zisťovať základné sumárne údaje o vašom združení.

Na celkové štatistické informácie slúži položka menu "Štatistiky".

### Štatistiky

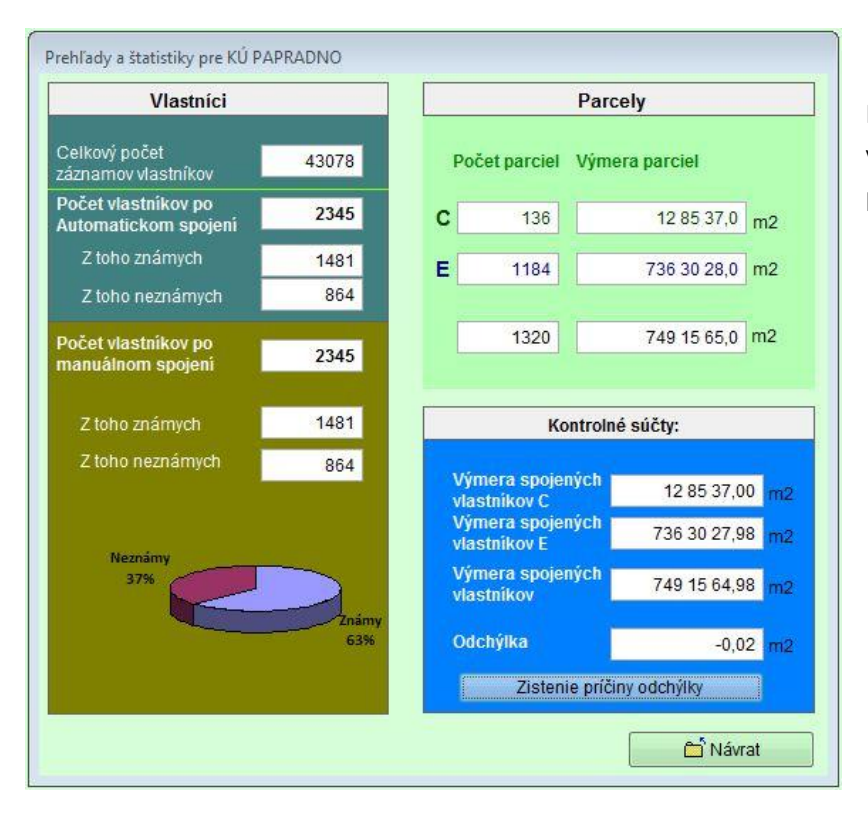

Pre podrobnejšie informácie o zložení parciel vo vašom združení alebo celom KU je potrebné vybrať voľbu

### Štatistiky parciel registra C (E) pre Združenie alebo Štatistiky parciel registra C (E)pre celé KU

| Všetky parcely        |          | Intravi | ilán                       | Extravilán |      |  |  |
|-----------------------|----------|---------|----------------------------|------------|------|--|--|
| Orná pôda             | 22 30 92 | m2      | Lesné pozemky              | 15 45 44   | má   |  |  |
| Chmelinice            | 0        | m2      |                            |            |      |  |  |
| Vinice                | 0        | m2      | Vodné plochy               | 18 81      | m    |  |  |
| Záhrady               | 19 03 72 | m2 Za   | astavané plochy a nádvoria | 62 72 81   | m    |  |  |
| Ovocné sady           | 88 85    | m2      | Ostatné plochy             | 3 80 80    | m    |  |  |
| Trvalé trávne porasty | 22 66 33 | m2      |                            |            |      |  |  |
| Poľnohospodárska pôda | 64 89 82 | m2      | Celkom                     | 147 07 68  | m    |  |  |
| Počet parciel         | 3825     | ľ       | Kontrolný súčet            | 147 07 68  | ] m: |  |  |

Pre viac KU môžete použiť výber štatistík kde vidíte sumárne štatistiky pre celé vaše spoločenstvo/ združenie príp. poľovný revír.

| Katastrálne územie                         | Parciel C   | Parciel E   | Parciel    | Vým. parc. C     | Vým. parc. E | Výmera parciel V | /ymera spoj. vla. |
|--------------------------------------------|-------------|-------------|------------|------------------|--------------|------------------|-------------------|
|                                            | 262         | 1865        | 2127       | 28 53 98         | 600 65 16    | 629 19 14        | 629 19 13,98      |
| ProPrint, National State                   | 0           | 929         | 929        | 0                | 720 74 97    | 720 74 97        | 720 74 97,28      |
| 17. Ma                                     | 109         | 822         | 931        | 7 54 94          | 695 75 86    | 703 30 80        | 703 30 82,16      |
| and know                                   | 4507        | 7018        | 11525      | 1086 66 34       | 222 51 95    | 1309 18 29       | 549 14 86,90      |
|                                            |             |             |            |                  |              |                  |                   |
|                                            |             |             |            |                  |              |                  |                   |
|                                            |             |             |            |                  |              |                  |                   |
|                                            |             |             |            |                  |              |                  |                   |
| elkový počet parciel a výmery za združenie | 4878        | 10634       | 15512      | 1122 75 26       | 2239 67 94   | 3362 43 20       | 2602 39 80        |
|                                            | Intravilá   | n C Intravi | ilán E Ex  | travilán C Ext   | ravilán E    |                  |                   |
| lkový počet parciel                        | -           | 0           | 7          | 4878             | 10627        |                  |                   |
| Orná pôda Chmeľnice Vinice                 | Záhrady     | Ovocné sa   | ady Trvalé | i trávne porasty | Poľnohospod  | árska pôda       |                   |
| 771 08 24 0 0                              | 40 75 02    | 2 11 69     | 979        | 531 38 03        | 1354         | 91 08            |                   |
| esné pozemky Vodné plochy Zastavané p      | lochy a nác | dvoria Ost  | atné ploch | у                | Ko           | ntrolný súčet    | 👌 Vytlačiť        |
| 1614 00 15 67 40 11                        | 06 70 00    |             | 205 07 40  |                  |              | 3362 43 20       | S                 |

### XI. Pomoc

Toto menu nie je potrebné popisovať. Nachádza sa tu len odkaz na tento manuál, základné licenčné ujedanie a info o aplikácií ELPoz s možnosťou odkazu na www stránku produktu. V tejto voľbe môžete ešte skontrolovať aktuálnosť software ELPoz. Ak vaša verzia nie je aktuálna software vám sám ponúkne možnosť aktualizácie ktorá je vždy vrámci základne verzie zdarma. V prípadne upgrade na vyššiu základnú verziu (teda napr. z verzie 2.x.xx na 3.x.xx ... 3.x.xx na 4.x.xx), bude táto spoplatnená podľa cenníka prípadne podľa licenčných podmienok, s ktorými súhlasí každý NADOBÚDATEĽ licencie pri zakúpení software.

#### Hardvérové nároky software ELPoz.

*Minimálna konfigurácia PC:* Intel Pentium 4 Celeron / 500MB RAM / 50MB voľného miesta na hard disku + data / Windows XP SP3

#### Optimálna konfigurácia PC:

Intel Intel® Core™ i3 / 4GB RAM / 100MB voľného miesta na hard disku + data / Windows 7

#### Kontakty:

Vývoj:

Ing. Stanislav Klanduch

KAnet - soft-net services

Kuzumányho 902 01701 Považská Bystrica

 Tel:
 +421 918 394876

 Mail:
 software@kanet.sk

GIS prieniky máp, analýza dát:

Ing. Miroslav Pizúr

KAnet – soft-net services

01701 Považská Bystrica

 Tel:
 +421 904 535745

 Mail:
 pizur@kanet.sk

### XII. Verzie

Do tejto sekcie manuálu budeme pridávať informácie o verziách Software ELpoz

#### Verzia 4.3.15

| Z dôvodu          | Import z Katastra podľa parciel pre KU ČERVENÝ KAMEŇ                                                                                                    |                                              |
|-------------------|----------------------------------------------------------------------------------------------------|----------------------------------------------|
| požiadaviek       | Parcely - C stav                                                                                                    | Parcely - E stav                             |
| klientov bol      | Číslo parcely Výmera Druh pozemku Sł                                                                                                    | PN I/E 🔄 ^ Vyhľadať parcelu č:               |
| upravený import   | 1/001/0 766 Zastavané pločný a nadvoria<br>1/002/0 592 Zastavané pločný a nádvoria                                                                                                    |                                              |
| parciel a to tak  | 1/003/0 94 Zastavané plochy a nádvoria                                                                                                    |                                              |
| aby si mohol      | 2/001/0 503 Zastavané plochy a nádvoria                                                                                                    | I I 1890 parciel celkom                      |
| užívateľ wbrať či | 2/002/0 1066 Zastavané plochy a nádvoria                                                                                                    | I 1042 parciel celkom s LV                   |
|                   | 3/001/0 327 Záhrady                                                                                                    | I O z toho vybraných                         |
| importovoť oj     | 3/002/0 444 Záhrady<br>4/001/0 808 Zastavané plochy a pádvoria                                                                                                    | I O spoločné nehnuteľnosti                   |
| mportovat aj      | 4/002/0 453 Zastavané plochy a nádvoria                                                                                                    | I Vynechať spoločné nehnuteľnosti            |
| spolocne          | Okamžitý hromadný výber Následný filter podľa druhu                                                                                                    | pozemku - Aplikuje sa az pri importe !       |
| nehnuteľnosti     | GIS prienik: GIS prienik: GIS p | é plochy V Zastavané plochy V Ostatné plochy |
| (urbáre, a iné)   | LV Podiel Vlastník                                                                                                    | Typ ylastníka                                |
|                   | 1 1/1 Obec Červený Kameň, 018 56, Červený Kameň, č. 226, SR                                                                                                    | Správa majetku obce, kde vlast 📃             |
|                   |                                                                                                    |                                              |
|                   |                                                                                                    |                                              |
|                   |                                                                                                    |                                              |

Do jadra aplikácie bol doprogramovaný výpočet plôch parciel pre daného vlastníka podľa druhu pozemku. Následne to umožnilo upraviť tlačové zostavy Výpis pozemkov vlastníkov / Zoznam sumárny a detailný tak aby boli vytlačené a spočítané iba parcely vybratého konkrétneho druhu pozemku.

| 'lač vlastnictva spojených vlastníkov jednotlivo aj hromadne pre KÚ: ČE | rvený kameň                               |                        |                 |           |         |         |   |
|-------------------------------------------------------------------------|-------------------------------------------|------------------------|-----------------|-----------|---------|---------|---|
| Vlastník Vlastníci                                                      |                                           | IČO/DN                 | Výmera          | Percent   | SM S    | A 🔄     | - |
| Adámek Pavol r. Adámek, (zomrel 8.3.1987, D 717/877/88 Mikušov          | 02.04.1915                                | 5 07,0                 | 0,00            | 0         | 1 🔽 \_  |         |   |
| AGROFARMA, spol. s r.o., Červený Kameň, 018 56, Červený Kameň           | 31574912                                  | 710 12 53,6            | 26,38           | 0 6       | 63 🔽    |         |   |
| Bakičová Mária r. Holbová, J.Kalinčiaka 482/10, Dubnica nad Váhor       | 21.07.1950                                | 8 33,0                 | 0,00            | 0         | 1 🔽     |         |   |
| Bakoš Ferdinand r. Bakoš, Centrum I. 39/95, Dubnica nad Váhom, I        | 19.10.1948                                | 74 85,1                | 0,02            | 0         | 15 🔽    |         |   |
| Bakoš Ján r. Bakoš, (sestra Strapková Katarína r.Bakošová 1D 76/8       | <u>1_0/R1)</u>                            |                        | 2,5             | 0,00      |         | 1 🔽     |   |
| Bakoš Jozef r. Bakoš, (zomrel 14.7.2006)                                | Vyber tlače                               | 25.03.1921             | 5,9             | 0,00      | 0       | 2       |   |
| Bakoš Jozef r. Bakoš, (zomrel 23.7.1980, 3D 947/8013/81 Červen          |                                           | 10.03.1899             | 69,4            | 0,00      | 0       | 1       |   |
| Bakoš Jozef r. Bakoš, Staré dvory 73, Lednické Rovne, PSČ 020 61        | Ktoré pozemky chcete vytlačiť ?           | 20.10.1952             | 86,9            | 0,00      | 0       | 1       |   |
| Bakoš Michal r. Bakoš, (sestra Bakošová Maria, maloletosť vymaza        | Všetky pozemky                            |                        | 34,7            | 0,00      | 0       | 1       |   |
| Bakoš Peter r. Bakoš, gen. M. R. Štefánika 611/2-21, Trenčianske T      | o vocally pozening                        | 15.08.1960             | 56 47,6         | 0,02      | 0       | 5       |   |
| Bakoš Štefan r. Bakoš, Ing., Komenského 1627/5, Púchov, PSČ 02          | Cen lesné pozemky                         | 26.04.1967             | 2 21,9          | 0,00      | 0       | 2       |   |
| Bakošová Anna r. Jancovková, (muž Bakoš Ján Studenec, brat Ján          | 🔘 Len poľnohospodárska pôda               |                        | 59,4            | 0,00      | 0       | 2       |   |
| Bakošová Anna, (Monček , Pekleková, zomrela v PK,D 63/27 6)             | Cen Ostatné plochy                        |                        | 34 78,6         | 0,01      | 0       | 1       |   |
| Bakošová Anna, (sestra Strapková Katarína, maloletosť, vymazaná         | A selection de la seconda.                |                        | 44,7            | 0,00      | 0       | 2       |   |
| Bakošová Antonia, (Bačík - Mišúnová, zomrela 29.11 1977, D 1126         | Conkreany drain pozentika                 | 18.01.1900             | 27 25,6         | 0,01      | 0       | 10 🔳    |   |
| Bakošová Eva, (Gašpar, Fajka)                                           |                                           |                        | 0,3             | 0,00      | 0       | 1       |   |
| Bakošová Mária r. Bakošová, (zomrela 23.7.2007, naposledy kpt. N        | Trvale travne porasty                     | 30.08.1920             | 34,7            | 0,00      | 0       | 1       |   |
| Bakošová Mária, (brat Bakoš Jozef)                                      | ☐ Zohraziť iha vlastníkov s podjelom > 0. |                        | 69,4            | 0,00      | 0       | 1       |   |
| Bakošová Rozália r. Majerechová, (dcéra Zofia Dohnanská)                |                                           |                        | 10 13,0         | 0,00      | 0       | 1       |   |
| Balážová Anna r. Gašparová, 018 53, Bolešov, č. 268, SR                 | 🗂 Výber                                   | 26.10.1947             | 76,5            | 0,00      | 0       | 1       | - |
| Zobraziť:      Zobraziť: V všetkých      Známych      N                 |                                           |                        |                 |           |         |         |   |
| Zobraziť iba našich prenajímateľov/vlastníkov/                          | Počet označených 5 Celková výmer          | a označených podielov  | 7               | 11 00 81. | 4 m2    | 26,41 % |   |
| Vymera podielov PPF / LPF / OST 1258 94 40,9 / 1366 91 34,0 /           | 65 56 44,0 m2 C                           | elková výmera podielov | 26              | 691 42 19 | ,0 m2 1 | 00,00 % |   |
| 🖨 Pozemky vlastníka 🛛 🖨 Zoznam sumárny - označený vlastn                | íci 🏾 🎒 Štatistika podľa DRP              | 🔲 Vybrať po skupinác   | h Skupina 1     | Poo       | cet 1   | 0 😫 🔳   | 1 |
| Pozemky s pôvodnými  Zoznam detailný - označený vlastní výmerami a DRP  | íci 🛛 🔄 Zálohovať výber 🖛 Obnoviť         | výber Dátum tla        | ače: 24.02.2020 | •         |         | Návrat  |   |

Zároveň bola pridaná možnosť či chcete vytlačiť všetkých vybraných vlastníkov alebo zobraziť len tých pre ktorých platí podmienka vybraného druhu pozemku.

#### Verzia 4.0.12

Jednou z požiadaviek GDPR (Všeobecné nariadenie o ochrane osobných údajov) je voliteľne zabrániť používateľovi získať dátový výstup z ELPozu, ktorý môže obsahovať osobné údaje. Preto boli všetky údaje ktoré by mohli obsahovať osobné dáta zašifrované v databáze. Tento proces anonymizácie prebehne pri prvej aktualizácii na ver 4.

Zároveň boli niektoré údaje zneprístupnené v zoznamoch vlastníkov a všetkých tlačových zostavách aby software spĺňal nariadenie GDPR.

Ďalšou zmenou je pridanie možnosti aktivovať prihlasovanie do ELPozu pomocou prihlasovacieho mena a hesla čo je tiež požiadavka GDPR.

Software bolo zároveň zmenené základné grafické jadro, čo sa prejaví v zmene v rôznych grafických prvkov, progresbaroch a príprave pre GIS modul pre mapové zobrazenie dát vlastníkov.

#### Verzia 3.0.15

| Nastavenie ELPozu                                                 |                                                                                                  |
|-------------------------------------------------------------------|--------------------------------------------------------------------------------------------------|
| Nastavenie cesty pre import z KU (Wiskan)                         | Devalif Madul ANAL Ý74 detkoutích propolímeteľoválostníkou                                       |
| D:\ELPOZ\D_BELUSA\                                                |                                                                                                  |
| Nastavenie cesty pre export do Pozmapu 2                          | Nastavenie fileid na stránke downloadu aktualizácie ELPoz-u.                                     |
|                                                                   | http://www.kanet.sk/Download/ELPoz.aspx?fileid= 33                                               |
| -Výber OZ pre multilicenciu.                                      | Nastavenie číslovania strán<br>V Číslovať strany v detailnom zozname pre každeho vlastníka od 1. |
| V hlavičke tlačových zostáv zobraziť                              | Počet desatinných miest v tlačových zostavách                                                    |
| Názov držiteľa licencie Názov poľov.revíru / pozemk. spoločenstva | Výmera m2: 2 + Hlasy: 2 +                                                                        |
|                                                                   | Výpočet hlasov                                                                                   |
| ⑦ Tlačiť užívateľa PR/PS v zmluve ⑦ Tlačiť dátum tlače            | A O B     1 hlas zastupuje     100,0 m2                                                          |
|                                                                   | 🔲 Uložit 🗖 Návrat                                                                                |

Doplnená možnosť tlačiť alebo netlačiť dátum tlače do všetkých zozstáv. Túto možnosť si môžete nastaviť v nastavení aplikácie *"Nastavenia/Nastavenia pre ELPoz"*. V module DANE bol prepracovaný spôsob výpočtu podľa aktuálnej legislatívy.

#### Verzia 3.0.12

Bol zmenený spôsob výpočtu hlasov. Nastavenie výpočtu môžete zmeniť v menu *"Nastavenia/Nastavenia pre ELPoz"*. K doterajšiemu spôsobu výpočtu pribudla možnosť počítať hlasy tak že 1 hlas zastupuje každých začatých XXX m2 výmery podielu. Zároveň bolo presunuté nastavenie výmery pre výpočet hlasov do spoločných nastavení z nastavenia pre KU.

| Nastavenie cesty pre import z KU (Wiskan)                                                                    | Povoliť Modul ANALÝZA dotknutých prenajímateľov/Mastníkov                                                          |
|----------------------------------------------------------------------------------------------------|----------------------------------------------------------------------------------------------------|
| Nastavenie cesty pre export dp Pozmapu 2                                                                     | Nastavenie fileid na stránke downloadu aktualizácie ELPoz-u.<br>http://www.kanet.sk/Download/ELPoz.aspx?fileid= 33 |
| Výber OZ pre multilicenciu.                                                                                  | Nastavenie číslovania strán — Číslovať strany v detailnom zozname pre každeho vlastníka od 1.                      |
| V hlavičke tlačových zostáv zobraziť<br>Názov držiteľa licencie<br>Názov poľov.revíru / pozemk. spoločenstva | Počet desatinných miest v tlačových zostavách<br>Výmera m2: 2 + Hlasy: 0 +<br>Výpočet hlasov                       |
| ✓ Tlačiť užívateľa PR/PS v zmluve                                                                            | A  B 1 hlas zastupuje každých začatých 1000.0 m2                                                                   |

Do tlače zoznamu LV pribudla možnosť označiť LV našich vlastníkov z modulu "ANALÝZA našich".

#### Verzia 3.0.10

Pribudla možnosť *exportovať* zoznamy parciel vašich vlastníkov vybraných v module *ANALÝZA dotknutých prenajímateľov*. (prenajímateľov/podielnikov..) pre prezeračku máp *"Pozmap 2".* 

Od verzie 3.0.10 sme pridali možnosť nastaviť výstupný adresár pre export dát do "Pozmap 2".

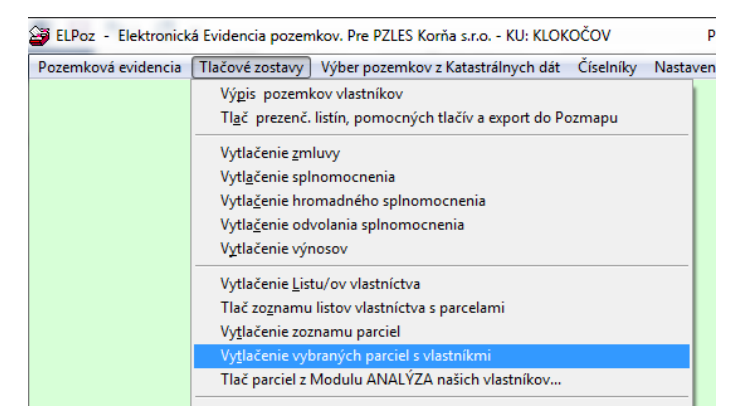

V pribudla tlačová zostava parciel a k nim prislúchajúcich vlastníkov s možnosťou výberu parciel ktoré chcete vytlačiť a zároveň s možnosťou zapracovania len našich vlastníkov, ktorých ste si vybrali v module "ANALÝZA našich vlastníkov/prenajímateľov/členov…".

Je možné editovať Oslovenie (vlastníkov/podielnikov/členov...) pre tlač pozvánok vo verzií pre pozemkové spoločenstvá.

Pridali sme možnosť urobiť inverzné označenie vlastníkov/parciel/LV… vo všetkých zoznamoch kde by to mohlo uľahčiť výber vlastníkov/parciel/LV.

#### Verzia 3.0.04

Prepracovaný modul *"Vytlačenie zmlúv"*. Bola zmenená výstupná forma zmluvy podľa potrieb a pribudla možnosť hromadnej tlače zmlúv podľa rôznych kritérií a filtrov.

| 🔚 Zálohovať zoznam parciel                                |  |  |
|-----------------------------------------------------------|--|--|
| Export do Pozmap 2                                        |  |  |
| Len parcely označených vlastníkov z Modulu ANALÝZA našich |  |  |
| 📫 Návrat                                                  |  |  |
|                                                           |  |  |

Podobne ako *"Vytlačenie zmlúv"* boli zmenené výstupné formy *"Splnomocnení"* podľa potrieb zákazníkov .

Pridali sme možnosť *uložiť* zoznam parciel len pre Vašich prenajímateľov/vlastníkov vybraných v module *ANALÝZA dotknutých prenajímateľov*. Parcely sa následne dajú načítať v module pre import záznamov z evidencie Katastra do evidencie Združenia.

#### Verzia 2.7.69 - Nová aktualizácia obsahuje:

V tlačovej zostave *"Vytlačenie výnosov*" pribudla možnosť *Rozpočítať výnos len na vlastníkov z modulu ANALÝZA vlastníkov.* Ak chcete rozpočítať výnos len na vlastníkov vybraných v tomto module stačí zaškrtnúť túto voľbu a môžete rozdeliť výnos len medzi nich.

#### Verzia 2.7.66 - Nová aktualizácia obsahuje:

- Pribudla možnosť nastaviť v Nastavení ELPozu počet des. miest. pre tlač.
   Vo všetkých tlačových zostavách zmenený spôsob zobrazovania desatinných miest pre výmeru a hlasy podľa nastavenia.
- Pre zdatnejších klientov sme pridali v okne *Nastavení pre KU* Spracovať analýzu vlastníkov s rovnakým dátumom *narodenia Počet znakov priezviska pri spracovaní analýzy*.
- Do tlače *Ostatných pomocných zoznamov pozemkového spoločenstva* pribudla možnosť členenia prezenčnej listiny osobitne pre neznámych vlastníkov a osobitne pre známych.
- Do tlače Ostatných pomocných zoznamov pozemkového spoločenstva pribudla možnosť tlače prezenčnej listiny po skupinách
  - o podľa výberu písmen abecedy
  - o podľa počtu vlastníkov v skupine a poradového čísla skupiny

- Bol prepracovaný modul konverzie rodných čísiel na dátumy narodenia vzhľadom k veľkej chybovosti dát z katastra.
- V okne *Súhrnnej Evidencie podľa vlastníkov* bol pridaný modul Analýzy rodných čísiel. V prípade že systém nájde rodné čísla ktoré vykazujú chybu natypovania modul ponúkne možnosť ich zobraziť a prípadne automaticky spojiť vlastníkov.
- Bol prepracovaný modul a zálohy dát a prepínania Kat. území pre klientov ktorí majú viacero inštalácii a verzií na jednom PC.